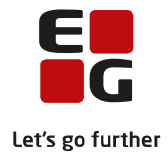

# Tips & Tricks nr. 115 Aktivitetsberegning FVU

Revideret 8. november 2018

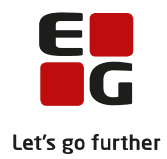

## Indholdsfortegnelse

| 1  | Arbejdsgang i hovedtræk                                      |                                                         |    |  |  |  |  |  |  |
|----|--------------------------------------------------------------|---------------------------------------------------------|----|--|--|--|--|--|--|
| 2  | Elementer der indgår i aktivitetsberetningen/-indberetningen |                                                         |    |  |  |  |  |  |  |
| 3  | Hvornår afregnes de enkelte elementer                        |                                                         |    |  |  |  |  |  |  |
| 4  | FVU-tilmeldinger, FVU-forløb og henvisninger                 |                                                         |    |  |  |  |  |  |  |
|    | 4.1                                                          | Generelt om henvisninger                                | 8  |  |  |  |  |  |  |
| 5  | Løber                                                        | nde kvalitetssikring af data til aktivitetsberegningen  | 9  |  |  |  |  |  |  |
|    | 5.1                                                          | Manglende trinplacering                                 | 9  |  |  |  |  |  |  |
|    | 5.2                                                          | Manglende forløb                                        | 9  |  |  |  |  |  |  |
|    | 5.3                                                          | Manglende undervisningr                                 | 2  |  |  |  |  |  |  |
| 6  | Gener                                                        | elt om tilmeldinger og forløb                           | .4 |  |  |  |  |  |  |
| 7  | Aktivi                                                       | tetsberegningseksempler for FVU-screening og FVU-forløb | .5 |  |  |  |  |  |  |
|    | 7.1                                                          | FVU-screening1                                          | .5 |  |  |  |  |  |  |
|    | 7.2                                                          | Aktivitetsberegning for FVU-screening1                  | .5 |  |  |  |  |  |  |
|    | 7.3                                                          | FVU-undervisning1                                       | .7 |  |  |  |  |  |  |
|    | 7.4                                                          | Aktivitetsberegning for FVU-undervisning1               | .8 |  |  |  |  |  |  |
| 8  | Aktivi                                                       | tetsberegning generelt                                  | 21 |  |  |  |  |  |  |
| 9  | DOP i                                                        | ndberetning af aktivitetsdata til VUC                   | 23 |  |  |  |  |  |  |
| 10 | VUC-                                                         | indlæsning af aktivitetsdata fra DOP                    | 24 |  |  |  |  |  |  |

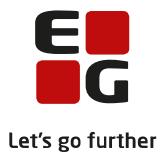

## Formål

I dette tips og tricks vil vi gennemgå grundlaget for aktivitetsberegning for FVU og give forslag til, hvordan man kan arbejde med aktivitetsberegning/-indberetning.

Vejledningen gælder både for VUC og driftsoverenskomstpartnere (DOP) der bruger LUDUS Suite.

- DOP'er kan bruge denne vejledning til at kvalitetssikre data, før disse indberettes til VUC.
- VUC kan bruge denne vejledning til at kvalitetssikre data for egne afdelinger og DOP inden indberetning til ministeriet.

Denne vejledning er skrevet som et supplement til hjælpen i LUDUS Web.

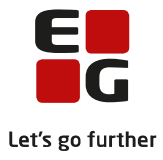

# 1 Arbejdsgang i hovedtræk

- Løbende kvalitetssikring af data via menupunktet FVU-Opfølgning.
- Hvis skolen ønsker, at lærerne skal trinplacere kursisterne, skal dette ske løbende med særlig opmærksomhed på, at det sker inden aktivitetsberegning.
- Klargøring af OBU-/FVU aktivitetsdata til aktivitetsberegning via LUDUS Web. Menupunktet 'Aktivitetsindberetning for VUC' fanebladet 'Generer aktivitetselementer'.
- Udveksling af data:
  - DOP afsender data til VUC
  - VUC modtager data fra DOP
- Generere aktivitetselementer i LUDUS Web og udføre selve aktivitetsberegningen i LUDUS.
- Kontrollere/dokumentere aktivitetsberegningen via udskrift af rapporter og udtræk fra LUDUS Web.

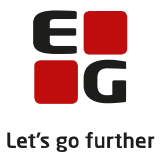

# 2 Elementer der indgår i aktivitetsberetningen/-indberetningen

- FVU-screening
- FVU-undervisning: Aktiviteten beregnes på baggrund af FVU-forløb. For at der kan udløses aktivitet, skal der være angivet et fag og trin på FVU-forløbet. (Se mere nedenfor). Normalt skal et FVUforløb være mellem 30 og 60 klokketimer (á 60 min). Strækker et forløb sig hen over nytår fordeler systemet aktiviteten (bidraget) på de to finansår.

Bemærk! FVU-forløb svarer til finansieringen på en tilmelding til hold oprettet via LUDUS. Fx finansieringen på FVU-tilmeldinger via LUDUS indtil 31.12.2015. **Dog kan et FVU-forløb dække tilmeldinger til flere hold.** 

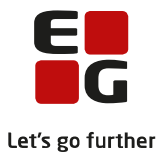

## 3 Hvornår afregnes de enkelte elementer

- FVU-screening afregnes i det kvartal, hvor testen er afholdt.
- FVU- undervisning afregnes via FVU-forløb. Tælledato beregnes i forhold til FVU-forløbets start- og slutdato. Dage der i lukkedagskalenderen er markeret som lukkedage, bliver ikke talt med, når tælledatoen beregnes. Aktiviteten udløses i det kvartal, hvor tælledatoen ligger.

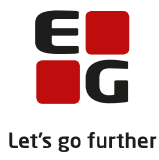

# 4 FVU-tilmeldinger, FVU-forløb og henvisninger

Som oftest vil der være én tilmelding til hvert FVU-forløb og evt. en henvisning til et eller flere FVU-forløb. Hvis en kursist flyttes til et parallelt hold, skal der som udgangspunkt ikke ændres i FVU forløbet, under forudsætning af at start- og slutdato er de samme, og antal skemalektioner pr uge er det samme.

## Tilmelding af FVU-kursister

*Menupunktet Kursistadm>>Indskriv FVU-kursist:* Når en kursist indskrives via denne funktion, oprettes der automatisk et FVU-forløb, der matcher den tilmelding, der foretages. Brugeren kan i denne sammenhæng trinplacere kursisten, hvis trinnet kendes. Eller brugeren kan undlade at angive trinnet, hvorefter lærerne via menupunktet Hold>>Kursister kan trinplacere kursisterne.

*Menupunktet - Studievejledning og andre steder, hvor der kan tilmeldes til FVU-undervisning:* Når kursisten tilmeldes til undervisning fra andre steder end via 'Menupunktet Kursistadm>>Indskriv FVU-kursist' oprettes der ikke FVU-forløb. Disse forløb skal så oprettes, efter tilmeldingen er foretaget.

## Scenarie 1: Matchende FVU-tilmelding til læsning og matematik, FVU-forløb og henvisning:

| Tilmelding: FVU-læsning - 80 lektioner skemalagt                      |
|-----------------------------------------------------------------------|
| Tilmelding: FVU-matematik - 80 lektioner skemalagt                    |
|                                                                       |
| FVU-Forløb: FVU-læsning trin 1 – 80 lektioner (aktivitet)             |
| FVU-Forløb: FVU-matematik trin 1 – 80 lektioner (aktivitet)           |
|                                                                       |
| Henvisning: Generel — der er ikke registreret fag (jobcenter/kommune) |

Aktivitetsberegningen tager udgangspunkt i FVU-forløb, tælledato beregnes i forhold til forløbets start- og slutdato. Er kursisten udmeldt fra forløbet, tages der i aktivitetsberegningen hensyn til, om kursisten er udmeldt før eller efter tælledato.

Er udmeldingsdato før tælledato udløses der ikke aktivitetsbidrag.

Hvis der ikke er oprettet en henvisning der matcher FVU-forløbene, er henviser automatisk ministeriet (UVM).

Sammenhængen mellem FVU-tilmeldinger, FVU-forløb og henvisninger kan ses via menupunktet Kursistadm>>Tilmeldinger>>FVU:

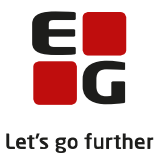

| Kursistadm 🚦                                |                                |                                            | LUDUS Suite             | - Skole                        |                                  |                             | 🖷 🔕 🍓 Die              |
|---------------------------------------------|--------------------------------|--------------------------------------------|-------------------------|--------------------------------|----------------------------------|-----------------------------|------------------------|
| ✓ Menu Studievejledning Akt                 | tivitetsindberetning for DOP   | . Kursistadm Kursist S                     | kemaer Timeoversigt     | Manglende regist<br>Tilmelding | rering af fremmøde – OBU-(<br>er | Opfølgning FVU-Opfølgning F | VU eksamen for DOP 🕨   |
| S Vis d Udfar + Ny<br>Kursistnummer:<br>100 | Alle FVU OBU LUD               | US hold<br>+ <u>Tilmeld til matematik.</u> | + Tilmeld til start     |                                |                                  |                             |                        |
| Fornavn:<br>Anders                          | Holdid Holdstart               | Fag Navn                                   | St                      | atus Uv. start                 | Uv. slut Kursist sta 🔻           | Kursist slut Eksamen        | Udmeldelsesårsag Ber   |
| Efternavn:<br>And                           | fvu-mat 1602                   | Matematik FVUmatema                        | aik for virksomhed x OF | ( 22.02.16                     | 18.03.16 22.02.16                | 18.03.16                    |                        |
| Fødselsdato:<br>01.01.01                    |                                |                                            |                         |                                |                                  |                             |                        |
|                                             |                                |                                            |                         |                                |                                  |                             |                        |
|                                             | + Nyt forløb                   |                                            |                         |                                |                                  |                             |                        |
| Optagelsesoplysninger:<br>-                 | FVU fag Tr                     | in Lektioner                               | Skema Status            | Startdato 💌                    | Slutdato Udmeldt                 | Årsag Afdeling              | Afholdelsesform        |
| SPS:<br>Ikke taget stilling                 | Læsning 1<br>Matematik 1       | 80<br>80                                   | 80 OK<br>80 OK          | 22.02.16<br>22.02.16           | 18.03.16<br>18.03.16             | Afdeling 4<br>Afdeling 4    | Egen inst<br>Egen inst |
|                                             | + Ny henvisning<br>Afdeling Fi | ra dato 🔻 Til dato                         | Henviser                | Fag Trin                       | Henviser afdeling navn           | Kontaktperson               | bemærkning             |
|                                             | Afdeling 4                     | 22.02.16 18.03.16                          | B I Kommune             |                                |                                  |                             |                        |

Af ovenstående vindue ses at kursisten er tilmeldt både FVU-læsning og FVU-matematik.

I statuskolonnen under tilmeldinger og forløb vises status OK, dvs. begge tilmeldinger er dækket af et passende forløb. Desuden ses, at der er oprettet en henvisning. Denne henvisning indeholder ikke noget fag eller trin, derfor er den generel og dækker begge FVU-forløb både læsning og matematik. Når aktivitetsberegningen udføres, vil der blive beregnet aktivitet med den henviser, der fremgår nederst på skærmen. Se mere generelt om henvisninger sidst i dette afsnit.

Scenarie 2: Matchende FVU-tilmelding til læsning med to tilmeldinger og ét FVU-forløb

| Kursistadm 🚦                | LUDUS Su                                                        | ite - Skole                                                      | 🎩 🕐 📢 pie                         |
|-----------------------------|-----------------------------------------------------------------|------------------------------------------------------------------|-----------------------------------|
| 🔻 Menu Studievejledning Ak  | ivitetsindberetning for DOP Kursistadm Kursist Skemaer Timeover | rsigt Manglende registrering af fremmøde OBU-Opfølgning FVU-Opfi | algning 🛛 FVU eksamen for DOP 🕨 🕨 |
| 9, 1                        |                                                                 | Tilmeldinger                                                     | ▼Tilmeld                          |
| 🕥 Vis 🚓 Udfør 🕂 Ny          | Alle FVU OBU LUDUS hold                                         |                                                                  |                                   |
| Kursistnummer:<br>101       | + Tilmeld til læsning + Tilmeld til matematik + Tilmeld til st. | art                                                              |                                   |
| Fornavn:                    | Holdid Holdstart Fag Navn Statu                                 | us Uv. start Uv. slut Kursist sta 🔻 Kursist slut Eksamen I       | Udmeldelsesårsag Bemærkning       |
| Manuel                      | 🚦 fuv-125 1602 Læsning fvu mat på virksomhed poi OK             | 25.02.16 22.03.16 07.03.16 22.03.16 F                            | Planlagt slutdato                 |
| 1                           | fvu-læs 1602 Læsning FVU Læsning virksomhed y OK                | 22.02.16 22.03.16 22.02.16 15.03.16 F                            | Planlagt slutdato                 |
|                             | + Nyt farleb                                                    |                                                                  |                                   |
| Optagelsesoplysninger:      | FVU fag Trin Lektioner Skema Status                             | Startdato 🔍 Slutdato Udmeldt Årsag Afde                          | ling Afholdelsesform              |
| SPS:<br>Ikke taget stilling | Læsning 1 80 80 0K                                              | 22.02.16 22.03.16 15.03.16 Andet Afde                            | ling 4 Egen inst                  |
|                             | Afdeling Fra dato 👻 Til dato Henviser                           | Fag Trin Henviser afdeling navn Kontaktper                       | rson bemærkning                   |
|                             |                                                                 |                                                                  |                                   |

Tilmeldingen til holdet fvu-læs er udført ved at bruge Indskriv FVU-kursist og tilmeldingen til holdet fvu-125 er udført ved at bruge Tilmeld til læsning... (gul markering ovenfor).

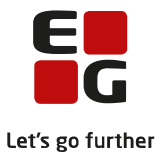

Status er OK (grøn markering) – altså er der passende match mellem de to tilmeldinger og ét forløb.

#### 4.1 Generelt om henvisninger

Hvis der er andre end UVM, der skal betale for FVU-undervisningen, skal der oprettes en henvisning, læs evt. mere i hjælpen om hvordan en henvisning oprettes.

Tidsmæssigt skal en henvisning dække et eller flere FVU-forløb.

**Generelle henvisninger:** Hvis der ikke angives fag på en henvisning, dækker henvisningen alle FVUforløb, som henvisningen tidsmæssigt dækker.

**Fag henvisninger:** Hvis der på en henvisning, hvor der er angivet et fag enten Læsning eller Matematik ikke er angivet et trin, dækker henvisningen alle FVU-forløb inden for det pågældende fag. Under forudsætning af FVU-forløbene er tidsmæssigt dækket af henvisningen.

**Specifikke henvisninger:** Hvis en henvisning oprettes med både fag og trin dækker den kun forløb med matchende fag og trin.

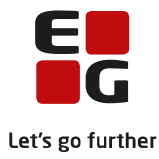

# 5 Løbende kvalitetssikring af data til aktivitetsberegningen

Menupunktet 'FVU-Opfølgning': De tre faneblade:

- 1. Manglende trinplacering.
- 2. Manglende forløb (tilmeldinger der ikke er helt eller delvist dækket af FVU-forløb).
- 3. Manglende undervisning (FVU-forløb der ikke er helt eller delvist dækket af tilmeldinger).

## 5.1 Manglende trinplacering

Fremsøg de kursister der mangler at blive trinplaceret.

| FVU-Opføl               | lgning             |                                  | LUDUS Suite - Skole |                         |                |                   |                      |                 |           |
|-------------------------|--------------------|----------------------------------|---------------------|-------------------------|----------------|-------------------|----------------------|-----------------|-----------|
| 🤝 Menu                  | ı Studievejledning | Aktivitetsindberetning for DOP   | Kursistadm Kursist  | Skemaer Timeoversigt    | Manglende re;  | gistrering af fre | mmøde OBU-Op         | følgning FVU-Oj | pfølgning |
| Manglende               | trinplacering Man  | glende forløb 🛛 Manglende underv |                     |                         |                |                   |                      |                 |           |
| Fra dato:<br>01-01-2016 | * Til<br>6 😼 31-   | dato:*<br>03-2016 30 Q. Søg      | Ryd felter          |                         |                |                   |                      |                 |           |
|                         | K.nr. Fornavn      | Efternavn                        | FVU fag             | Lektioner               | Skema          | Startdato         | Slutdato             | Udmeldt         | Årsag     |
| 0                       | 55396 Le           |                                  | Læsning             | 60                      | 36             | 01.01.16          | 01.03.16             |                 |           |
| Ø                       | 3000 Lis           | gaard                            | Start               |                         |                |                   |                      |                 |           |
| 6                       | 5487 Erli          | enser                            | Læsning             | FVU forløb              |                |                   |                      |                 | 1 ×       |
| 6 P                     | 15478 Cor          | sen                              | Læsning             |                         |                |                   |                      |                 | -         |
| 6 P                     | 2845 Gre           | ٧                                | Læsning             |                         | FVU fag:*      | Læsning 🖪         | -                    |                 |           |
| 6 P                     | 200 Anr            | sen                              | Matematik           |                         |                |                   |                      |                 |           |
| 6                       | 2547 Bin           |                                  | Matematik           |                         | Trin:          |                   |                      |                 |           |
| 6                       | 5478 Lin           | lad                              | Matematik           |                         | Startdato:*    | 16                | 0                    |                 |           |
| 6                       | 4000 Sus           |                                  | Matematik           |                         | Chutala ta u 🕇 | 1                 |                      |                 |           |
|                         | 500 Tor            | en e                             | Matematik           |                         | Slutdato; "    | 2 10              | 0                    |                 |           |
| Ø                       | 600 Mic            | n.                               | Matematik           | Planlag                 | te lektioner:  | 3 *               |                      |                 |           |
| 6                       | 4500 Mic           | nsen                             | Start               |                         | Afdeling:*     | Afdeling 1 (56    | 1247)                | ~               |           |
|                         | 5004 Pet           | en                               | Læsning             |                         |                |                   |                      |                 |           |
| 6                       | 5005 Pre           | n.                               | Læsning             | Afholo                  | delsesform:*   | Egen inst         |                      | *               | · ]       |
| ø                       | 5006 Rer           | ussen                            | Matematik           |                         | TMK:*          | ENORD             |                      |                 |           |
| ø                       | 5007 Ulla          | r                                | Matematik           |                         |                | Idlacar bid       |                      |                 | utte      |
| 6                       | 5008 Wil           | )n                               | Læsning             |                         |                | Culøser blu       | dg                   |                 |           |
| 6                       | 6000 Elly          | in                               | Matematik           |                         |                | 🕑 Udløser adr     | n.tillægstakst       |                 |           |
| 6                       | 6000 Elly          | n.                               | Matematik           | SU Alternativt ugentlig | t lektionstal: |                   | beregnet til: 7,0 li | ektioner/uge    |           |
| 67                      | 7000 Ane           | au .                             | Matematik           |                         |                |                   |                      |                 |           |
|                         | 55403 Rup          |                                  | Matematik           | Gem og luk              | 🗴 Annuller     | )                 |                      | (               |           |

Angiv et datointerval og fremsøg kursister ved at vælge Søg.

Der fremsøges nu kursister, der har FVU-forløb, der overlapper med det angivne dato- interval.

Klik på blyanten til venstre for kursisten, og angiv det ønskede trin ved at klikke på trekanten ved den grønne pil, alternativt bed læreren om at angive trinene. (Læs evt. mere i hjælpen).

## 5.2 Manglende forløb

Via dette faneblad fremsøges kursister med FVU-tilmeldinger, der ikke er dækket af et FVU-forløb. Indtast ønsket datointerval og vælg Søg:

#### Scenarie 1: Tilmelding uden forløb.

```
Tilmelding: FVU-læsning - 36 lektioner skemalagt
```

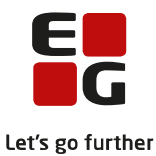

| PVU-Opfolgning  Aktivitetsindberetning for                       | LUDUS Suite - Skole COOP Resistant Resist. Tensorstigt Mendendergefahrenged received OEU-optidging. PU-optidging. PU-optidging. PU-optidging.                                                                                                    | scretning for VUC Hold Karsler Detaijeret fravær |
|------------------------------------------------------------------|----------------------------------------------------------------------------------------------------|--------------------------------------------------|
|                                                                  | Kursistadministration - Janina Hauschildt (847)                                                                                                    |                                                  |
| K.nr. Fornavn Efternavn<br>5008 W 3<br>5003 01<br>4447 Kh<br>847 | + Thread til lazonbar, + Tilmeld til matematik, + Tilmeld til start.,<br>Holdd Holdstart Fag Kovn Status Uv. start Uv. slut Kursist sta <sup>v</sup> Kursist sta U Bisamen Udmetdelsesfang Benaefviling<br>i fru-t fru Lazonbar tintet fordub 01.01.16 30.01.16 01.01.16 30.01.16                                                                                                    |                                                  |
|                                                                  | PUU fordab       x         PUU fordab       x         Afdeling * 0002000       x         BUdeare roloring       x         BUdeare roloring       x         Afdeling * Fra dab       x         Afdeling * Fra dab       x         Afdeling * Fra dab       x         Afdeling * Fra dab       x         Afdeling * Fra dab       x |                                                  |
|                                                                  | (via) O                                                                                                    |                                                  |

Klik på blyant til venstre for kursisten (blå pil), for at åbne dialogen 'Kursistadministration'. Ved den gule markering ses det, at der mangler et FVU-forløb. Klik derfor på Nyt forløb...: (grøn pil). Indtast data i de felter der er markeret med grøn. Undtagelsesvis indtastes der her 36 lektioner á 45 minutter = 27 klokketimer, da kursist havde 24 lektioner før 01.01.2016 og derved kommer op på 60 lektioner á 45 minutter = 45 klokketimer. De 45 klokketimer ligger mellem 30 og 60 klokketimer, som er normalkravet for FVUundervisning.

Når der beregnes aktivitet på dette forløb, er det med udgangspunkt i de 36 lektioner.

#### Scenarie 2: Tilmelding strækker sig over en længere periode end FVU-forløbet.

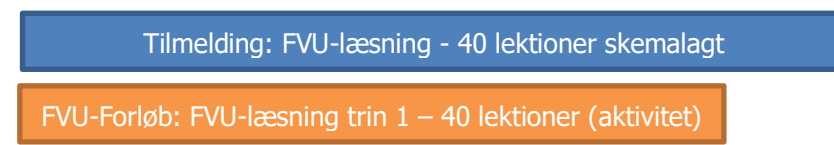

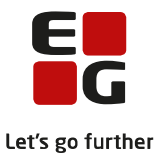

| FVU-Opfølgning                                            |                                  | LUDUS Suite - Skole                                                                                                    |            |
|-----------------------------------------------------------|----------------------------------|----------------------------------------------------------------------------------------------------|------------|
| 🔻 Menu Studievejledning Aktivitetsindb                    | peretning for DOP                | Kursistadm Kursist Skemaer Timeoversigt Manglende registrering af fremmøde OBU-Opfølgning FVU-Opfølgning FVU eksamen for DOP Aktivitetsi                                                                                                    | ndberetnir |
| Manglende trinplacering Manglende forløb                  | Manglende underv                 |                                                                                                    |            |
| Fra dato: * Til dato: *                                   |                                  | Kursistadministration - Kirsten D ()                                                                                                    | ×          |
| 01-01-2016 31-03-2016                                     | D C 2 288                        | + Tilmeld til læsning + Tilmeld til matematik + Tilmeld til start                                                                                                    |            |
| K.nc. Fernavn<br>Soo3 OL<br>H457 KL<br>B47 Ja<br>B5393 Dz | Efternavn<br>aa<br>sschildt<br>a | + Indiad Ukuszultak, + Limma diskutta.       Holdil Holdstart Fag Navn Status       Uv. start       if ru-1       fru       Læsning fru       Delvist dækket af forleb       01.01.16       30.01.16       01.01.16       30.01.16       Trin 1: 25.01.16 | •          |
|                                                           |                                  | Afdeling Fra dato * Til dato Henviser Fag Trin Henviser afdeling navn Kontaktperson bernærkning                                                                                                    | 0          |

For kursist 1457 er status under tilmeldinger 'Delvist dækket af forløb'.

Kursistens er tilmeldt fra den 01.01.2016 til den 30.01.2016, mens forløbet slutter den 20.01.2016, altså strækker tilmeldingen sig ud over forløbets slutdato. Der skal enten rettes op på tilmeldingen eller forløbet. Aktivitetsberegningen tager udgangspunkt i forløbet, så hvis kursisten har fulgt undervisningen i den periode kursisten er tilmeldt, er det forløbet, der skal forlænges. På den måde kan tælledatoen beregnes korrekt og det er også det antal lektioner (kolonnen Lektioner) der står på forløbet, der tages udgangspunkt i, når der beregnes aktivitet.

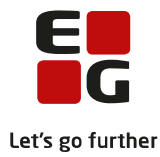

| Kursistadministration | - Kirste 7)                                                                                                    | □ ×    |
|-----------------------|----------------------------------------------------------------------------------------------------|--------|
| + Tilmeld til læsning | + <u>Tilmeld til matematik</u> + <u>Tilmeld til start</u>                                                                                                    |        |
| Holdid Holdstart      | Fag         Navn         Status         Uv. start         Uv. slut         Kursist sta*         Kursist slut         Eksamen         Udmeldels           Læsning         fvu         Delvist dækket af forløb         01.01.16         30.01.16         30.01.16         30.01.16         Trin 1: 25.01.16 | esårsa |
|                       | FVU forløb                                                                                                    |        |
|                       | FVU fag: * Læsning  Trin: 1                                                                                                    |        |
|                       | Startdato: • 01-01-2016 😼                                                                                                    |        |
|                       | Slutdato: * 20-01-2016 👼<br>Planlagte lektioner: 40 *                                                                                                    |        |
| ٠                     | Afdeling: * Afdeling 4 (573247)                                                                                                    | F.     |
| + Nyt forløb          | Afholdelsesform: * Egen inst                                                                                                    |        |
| FVU fag Trin          | TMK:* ENORD 🔍 Afdeling Afholdelsesform                                                                                                    |        |
| Læsning 1             | ☑ Udløser bidrag                                                                                                    |        |
|                       | I Udløser adm.tillægstakst<br>SU Alternativt ugentligt lektionstal: beregnet til: 15,4 lektioner/uge                                                                                                    |        |
| + Ny henvisning       | Gem og luk X Annuller                                                                                                    |        |
| Afdeling Fra da       | to Til dato Henviser Fag Trin Henviser afdeling navn Kontaktperson bemærkning                                                                                                    |        |
|                       |                                                                                                    |        |
| ✓ Luk                 |                                                                                                    | ?      |

• Juster forløbet klik på de blå prikker til venstre for forløbet:

Ret datoen under den grønne markering, så den svarer til datoen under den gule markering. Når rettelsen er foretaget og der er valgt Gem og luk, forsvinder kursistens tilmelding fra listen over fremsøgte kursister, hvis tilmelding og forløb matcher hinanden.

#### • Justering af tilmelding

Hvis det er tilmeldingens slutdato, der skal ændres, er der to scenarier:

- 1. *Tilmeldingen har en slutdato (udmeldelsesdato):* i dette tilfælde kan udmeldelsesdatoen redigeres ved til venstre for tilmeldingen (de 3 blå prikker) at vælge 'Rediger tilmelding', via den dialog der åbnes, kan udmeldelsesdatoen redigeres.
- Tilmeldingen har ikke en slutdato (udmeldelsesdato): i dette tilfælde kan udmeldelsesdatoen tilføjes ved til venstre for tilmeldingen (de 3 blå prikker) at vælge 'Udmeld fra hold og forløb'. Via den dialog der åbnes, kan kursisten udmeldes. Hvis der er tale om planlagt slut, skal udmeldelsesårsagen sættes til 'Planlagt slutdato', og der skal ikke udmeldes fra forløbet.

#### 5.3 Manglende undervisning

Tilmelding: FVU-læsning - 40 lektioner skemalagt

FVU-Forløb: FVU-læsning trin 1 – 40 lektioner (aktivitet)

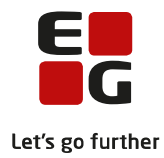

| Kursistadministration - Hanne F (1254)                                                                  | □ ×             |
|----------------------------------------------------------------------------------------------------|-----------------|
| + Tilmeld til læsning + Tilmeld til matematik + Tilmeld til start                                       |                 |
| Holdid Holdstart Fag Navn Status Uv. start Uv. slut Kursist sta 🍸 Kursist slut Eksamen Udmeldelsesårsag | Bemærkni        |
| Fvu-1 fvu Læsning fvu OK 01.01.16 30.01.16 10.01.16 30.01.16 Trin 3: 25.01.16                           |                 |
| + Nyt forløb                                                                                            |                 |
| FVU fag Trin Lektioner Skema Status Startda Stutdato Udmeldt Årsag Afdeling                             | Afholdelsesforr |
| Læsning 1 60 60 <mark>Delvist dækket af tilmeldinger</mark> 01.01.16 30.01.16 LUDUS Suite - Skole       | Egen inst       |
| ۲                                                                                                    | P.              |
| + Ny henvisning                                                                                         |                 |
| Afdeling Fra dato 🔻 Til dato Henviser Fag Trin Henviser afdeling navn Kontaktperson bema                | ærkning         |
| ✓ Luk                                                                                                   | 0               |

De kursister, der søges frem via dette faneblad, er kursister med FVU-forløb, der ikke er dækket at undervisning, fx som ovenfor, hvor forløbet strækker sig over længere tid end selve undervisningen. Se status under forløb 'Delvist dækket af tilmeldinger', kursistens tilmelding starter den 10.01.16 og forløbet starter den 01.01.16.

Rettelserne foretages på tilsvarende måde som under Ad 2).

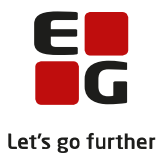

# 6 Generelt om tilmeldinger og forløb

Som tidligere nævnt er udgangspunktet, at et FVU-forløb skal være på mellem 30 og 60 klokketimer. Det kan dog undtagelsesvist være mindre.

Som udgangspunkt skal der være overensstemmelse mellem det lektionstal, der står i kolonnen Lektioner og lektionstallet, der står i kolonnen Skema. Undtagelsen for denne regel er, hvis kursisten har anden lærerstyret undervisningsaktivitet end skemalagte lektioner, det kan fx være tilfældet ved fjern-/flexundervisning.

Har man tilmeldt kursister til flere hold via 'Kursistadm>>Indskriv FVU-kursist' på samme fag og trin, kan der være oprettet for mange FVU-forløb. Det kan være nødvendigt at slå nogle af disse forløb sammen, så hovedreglen med at forløb skal være mellem 30 og 60 klokketimer overholdes. Som beskrevet tidligere må timetallet til et FVU-forløb gerne opfyldes, ved at kursisten er tilmeldt flere hold.

Kursister bør som udgangspunkt ikke være tilmeldt FVU-forløb med samme trin parallelt. FVU-forløbene for samme trin bør datomæssigt følge efter hinanden.

Hvis en kursist ved tilmelding vurderes til at skulle bruge 2 gange 60 timers (80 lektioner á 45 minutter) undervisning på læsning trin 1 på to hold, der ligger parallelt bør kursisten tilmeldes på følgende måde:

| Tilmeldina: FVU-læsnina - 80 lel                                                | ktioner skemalagt - Hold fvu-læ-1   |  |  |  |  |  |  |  |  |  |
|---------------------------------------------------------------------------------|-------------------------------------|--|--|--|--|--|--|--|--|--|
| Tilmelding: FVU-læsning - 80 lel <mark>t</mark> ioner skemalagt - Hold fvu-læ-2 |                                     |  |  |  |  |  |  |  |  |  |
| FVU-Forløb: FVU-læsning trin 1 – 80                                             | FVU-Forløb: FVU-læsning trin 1 – 80 |  |  |  |  |  |  |  |  |  |

Kursisten tilmeldes på begge hold i to perioder, med hver 40 lektioner fra hvert hold. Der oprettes 2 FVUforløb på hver 80 lektioner. På denne måde, kan der efter de første 80 lektioner, foretages en vurdering af om der reelt er behov for de sidste 80 lektioner.

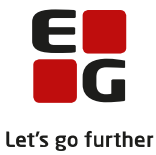

# 7 Aktivitetsberegningseksempler for FVU-screening og FVU-forløb

### 7.1 FVU-screening

Eksempel 1 – FVU Screening:

I dette eksempel følger vi fire kursister med hver sin FVU-screening:

FVU-screening kan ses via menupunktet Kursistadm>>FVU-Screening

Kursistnummer: 010102-aaa1

Skal udløse bidrag, da der er udført indledende samtale og der er foretaget test.

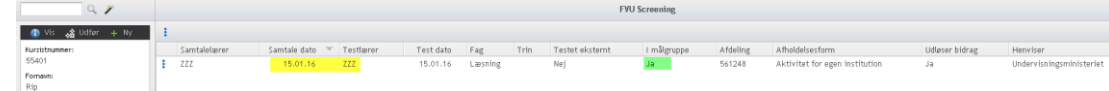

#### Personnummer: 010103-aaa1

Skal udløse bidrag, da der er udført indledende samtale og der er foretaget test.

| K | Kursistadm 🚦   |                  |   |                         |              |   |           |           |                | LUDI       | JS Suite     | - Skole        |               |          |                             |        |              | <b>u</b> (?)             |
|---|----------------|------------------|---|-------------------------|--------------|---|-----------|-----------|----------------|------------|--------------|----------------|---------------|----------|-----------------------------|--------|--------------|--------------------------|
| I |                | Studievejledning |   | etsindberetning for DOP |              |   |           |           | langlende regi | strering a | f fremmøde   | OBU-Opfølgning | FVU-Opfalgnin |          | en for DOP Aktivitetsindb   |        |              |                          |
|   |                | 9.1              |   |                         |              |   |           |           |                |            |              | FVU Scre       | ening         |          |                             |        |              |                          |
| J | 🗊 Vis 🎄        | Udfør 🕂 Ny       | 1 |                         |              |   |           |           |                |            |              |                |               |          |                             |        |              |                          |
|   | Kursistnummer: |                  |   | Samtalelærer            | Samtale date | Ŧ | Testlærer | Test dato | Fag            | Trin       | Testet ekste | ernt I r       | nålgruppe     | Afdeling | Afholdelsesform             | Ud     | løser bidrag | Henviser                 |
|   | 55402          |                  | 1 | 222                     | 15.01.16     |   | ZZZ       | 15.01.16  | Læsning        |            | Nej          | No             | ⊧j            | 561248   | Aktivitet for egen institut | ion Ja |              | Undervisningsministeriet |
|   | Fornavn:       |                  |   |                         |              |   |           |           |                |            |              |                |               |          |                             |        |              |                          |
|   | Rap            |                  |   |                         |              |   |           |           |                |            |              |                |               |          |                             |        |              |                          |

#### Personnummer: 010104-aaa1

Skal udløse bidrag, selv om der ikke er udført indledende samtale, kursisten er i målgruppen for FVU.

| Kursistadm 🗄   |                  |         |                         | LUDUS Suite - Skole |        |           |      |              |               |             |              |               |                 |             |             | u 🔊 📢                          |               |                   |          |
|----------------|------------------|---------|-------------------------|---------------------|--------|-----------|------|--------------|---------------|-------------|--------------|---------------|-----------------|-------------|-------------|--------------------------------|---------------|-------------------|----------|
| 🤝 Menu         | Studievejledning | Aktivit | etsindberetning for DOP | Kursistadm          | Kursis | t Skemaer | Time | eoversigt Ma | anglende regi | strering at | f fremmøde 🗉 | 08U-Opfalgnin | g FVU-Opfølgnin | g FVU eksar | nen for DOP | Aktivitetsindberetning for VUC | Hold Kørsler  | Detaljeret fravær |          |
|                | 9, 🎢             |         |                         |                     |        |           |      |              |               |             |              | FVU Scr       | eening          |             |             |                                |               |                   |          |
| 🚯 Vis 🎪        | Udfør 🕂 Ny       | ÷       |                         |                     |        |           |      |              |               |             |              |               |                 |             |             |                                |               |                   |          |
| Kursistnummer: |                  |         | Samtalelærer            | Samtale dato        | Ŧ      | Testlærer |      | Test dato    | Fag           | Trin        | Testet ekste | imt I         | målgruppe       | Afdeling    | Afholdelses | sform U                        | dløser bidrag | Henviser          |          |
| 55403          |                  | 1.1     |                         |                     |        | ZZZ       |      | 15.03.16     | Læsning       |             | Nej          | J             | a               | 561248      | Aktivitet f | or egen institution J          | 3             | Undervisningsmini | isteriet |
| Fornavn:       |                  |         |                         |                     |        |           |      |              |               |             |              |               |                 |             |             |                                |               |                   |          |
| Rup            |                  |         |                         |                     |        |           |      |              |               |             |              |               |                 |             |             |                                |               |                   |          |

Personnummer: 121292-ælo1

**Skal ikke udløse bidrag**, da der ikke er registreret en indledende samtale og kursisten ikke er i målgruppen for FVU.

| ljeret fravær           |
|-------------------------|
|                         |
|                         |
| lenviser                |
| ndervisningsministeriet |
|                         |
| ler                     |

## 7.2 Aktivitetsberegning for FVU-screening

Efter der er genereret aktivitetselementer via 'Aktivitetsindberetning for VUC'>>Fanebladet 'Generer aktivitetselementer', kan følgende ses via Vis aktivitetselementer:

Bemærk! Det kan nogle gange være nødvendigt at forlade menupunktet og returnere til det for at få felterne under den grønne markering opdateret, efter der er genereret aktivitetselementer.

Læs evt. mere i hjælpen til menupunktet 'Aktivitetsindberetning for VUC'.

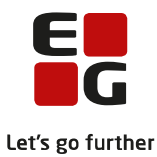

| Aktivitetsi            | ndberetning f      | for VUC                 |             |            |              | LUDI                            | JS Sui      | te - Sk     | ole              |             |              |                 |              |          |          | 1 0   | 🕌 pi |
|------------------------|--------------------|-------------------------|-------------|------------|--------------|---------------------------------|-------------|-------------|------------------|-------------|--------------|-----------------|--------------|----------|----------|-------|------|
| 🤝 Meni                 | ı Studievejledn    | ing Aktivitetsindbere   | ning for DO | )P Kursist | adm Kurs     | sist Skemaer Timeoversiş        | gt Mangl    | ende regis  | trering af fremr | nøde OBU-   | Opfølgning F | vU-Opfølgning F | √U eksamen f | or DOP 🕨 | •        |       |      |
| Indlæs akt             | ivitet fra DOP     | Vis aktivitetselementer | Genere      | aktivitets | elementer    | Kontroller FVU og OBU           |             |             |                  |             |              |                 |              |          |          |       |      |
| Afdeling:              | LUDUS Suite - :    | Skole (5 8)             |             |            | 👻 * Åi       | r: 2.016 🔻 * Kvartal: 1         | -           | 🕏 Opdater   |                  |             |              |                 |              |          |          |       |      |
| Afdeling               | Personnummer       | Type 🔺                  | Start       | Slut       | Udmeldt      | Timer Afholdelsesform           | ТМК         | K.U.A.      | FVU fag          | FVU trin    | OBU tilbudt  | OBU fremmøde    | TælleDato    | Bidrag   | Beregnet | ENPÅB | Re   |
| 5 48                   | 010103-aaa1        | FVU SCREENING           | 15.01.16    | 15.01.16   |              | 2,00 Egen inst                  | ENORD       | Ja          | 0                | 0           | 0,00         | 0,00            |              | 0,00000  |          |       |      |
| 5 18                   | 010104-aaa1        | FVU_SCREENING           | 15.03.16    | 15.03.16   |              | 2,00 Egen inst                  | ENORD       | Ja          |                  | 0           | 0,00         | 0,00            |              | 0,00000  |          |       |      |
| 5 48                   | 010102-aaa1        | FVU_SCREENING           | 15.01.16    | 15.01.16   |              | 2,00 Egen inst                  | ENORD       | Ja          |                  | 0           | 0,00         | 0,00            |              | 0,00000  |          |       |      |
| 5 18                   |                    |                         |             |            |              |                                 |             |             |                  |             |              |                 |              | 0,00000  |          |       |      |
| 5 48                   |                    |                         |             |            |              |                                 |             |             |                  |             |              |                 |              | 0,00000  |          |       |      |
| 5 18                   |                    |                         |             |            |              |                                 |             |             |                  |             |              |                 |              | 0,00000  |          |       |      |
| 5 48                   |                    |                         |             |            |              |                                 |             |             |                  |             |              |                 |              | 0,00000  |          |       |      |
| 5 18                   |                    |                         |             |            |              |                                 |             |             |                  |             |              |                 |              | 0,00000  |          |       |      |
| 5 48                   |                    |                         |             |            |              |                                 |             |             |                  |             |              |                 |              | 0,00000  |          |       |      |
| 5 48                   |                    |                         |             |            |              |                                 |             |             |                  |             |              |                 |              | 0,00000  |          |       |      |
| 5 48                   |                    |                         |             |            |              |                                 |             |             |                  |             |              |                 |              | 0,00000  |          |       |      |
| 5 48                   |                    |                         |             |            |              |                                 |             |             |                  |             |              |                 |              | 0,00000  |          |       |      |
| Fejl og ad<br>Afdeling | varsler:<br>Persor | nummer                  | Fag         | Fejl/ ad   | varsel       |                                 |             |             |                  |             |              |                 |              |          |          |       | F    |
| 5 8                    | 12129              | 2-ælo1                  | FVU         | Screeni    | ng udløser : | ikke aktivitet da der ikke er : | afholdt sar | ntale, og k | ursisten ikke ei | i målgrupps | In           |                 |              |          |          |       |      |
| 5 8                    |                    |                         |             |            |              |                                 |             |             |                  | 5.411       |              |                 |              |          |          |       |      |

Kolonnen: K.U.A. = Kan udløse Administrationstillægstakst. Fx udløses der ikke administrationstillægstakst efter nytår, hvis et FVU-forløb strækker sig hen over nytår.

Felterne med den røde baggrund er ikke udfyldt, da der endnu ikke er foretaget aktivitetsberegning i LUDUS.

Bemærk! De tre kursister, der skulle udløse bidrag for screening, vises her med et forventet bidrag på 2 timer.

Anders And med personnummer 121292-ælo1 vises under 'Fejl og advarsler'. Der udløses ikke aktivitet, da der ikke var afholdt indledende samtale og Anders ikke var i målgruppen for FVU.

Bemærk! Brugeren skal forholde sig, til det der står under Fejl og advarsler, inden der foretages aktivitetsberegning i LUDUS. Fejl skal rettes og advarsler skal undersøges. Når fejl er rettet og der er taget stilling til advarsler, skal der genereres aktivitetselementer igen, inden der beregnes aktivitet i LUDUS.

| 8 | Aktivitet e  | nkelt | fag (01-20 | 16 - 56 | LUDUS      | Suite - Skole] |          |        |             |                   |          |         |            |         |           |         |        |              |
|---|--------------|-------|------------|---------|------------|----------------|----------|--------|-------------|-------------------|----------|---------|------------|---------|-----------|---------|--------|--------------|
| Г | Indberetning | er —  |            |         |            | Aktiviteter:   |          |        |             |                   |          |         |            |         |           | S       | E      | Berean       |
|   | Kvartal: 01- | 2016  | <b>•</b> / | Anvend  |            | Afholdelse     | Udd.     | Fag    |             |                   | Fag nr.  | Niveau  | Varighed   | Bidrag  | Kursister | Tmk     | R      |              |
|   |              |       |            |         |            | Egen inst      | 3018 - 1 | FVU-I  | æsning, tr  | in 1              | 4993     | •       | 0,0        | 1,00000 | 1         | ENPÂB   | S      | Indsend      |
|   | Institution  | Ind.  | Beregnet   | S GS    | Institutio | Egen inst      | 3018 - 1 | FVU-I  | læsning, tr | in 1              | 4993     | · ·     | 0,0        | 2,00000 | 2         | ENPÂB   | : U    | _            |
|   | 1 15         | _     | 13-01-16   | 1       | CBSI Sc    | Egen inst      | 3018 - 1 | FVU-I  | læsning, tr | in 1              | 4993     |         | 45,0       | 0,05538 | 1         | ENOR    | ) S    | Funktioner   |
|   | 3 13         |       | 19-03-16   | 1       | lighthou:  | Egen inst      | 3018 - 1 | FVU-I  | læsning, tr | in 1              | 4993     | - · ·   | 45,0       | 0,11077 | 2         | ENOR    | D U    |              |
|   | 5 8          |       | 07-03-16   | 1       | LUDUS      | Egen inst      | 3018 - 1 | Scree  | ening FVU   |                   | 5168     | -       | 0,0        | 3,00000 | 3         | ENPÅB   | U      | Luk          |
|   | 5 7          |       | 15-02-16   | 1       | Afdeling   | Egen inst      | 3018 - 1 | Scree  | ening FVU   |                   | 5168     | -       | 2,0        | 0,00738 | 3         | ENOR    | D U    |              |
|   | 5 .7         |       | 18-02-16   | 1       | Afdeling   | Egen inst      | 3019 - 1 | Ordbli | indeunder   | visning for voksn | e 5953   | · ·     | 0,0        | 1,00000 | 1         | ENSCF   | U      | Hitelp       |
|   |              |       |            |         |            | Egen inst      | 3019 - 1 | Ordbl  | indeunder   | visning for voksn | e 5953   |         | 0,0        | 1,00000 |           | ENUDE   | 3 U    | Aktiviteter. |
|   |              |       |            |         |            | Egen inst      | 3019 - 1 | Urdbl  | indeunder   | visning for voksn | e 5953   | 1 · · · | 0,0        | 3,00000 | 3         | ENPAB   |        | Nu           |
|   |              |       |            |         |            | Egen inst      | 3019 - 1 |        | indeunder   | visning for voksn | e 5353   | · ·     | 27,0       | 0,03323 |           | ENUR    | 신말     |              |
|   |              |       |            |         |            | Egen inst      | 3019 - 1 | Urdbi  | indeunder   | visning for voksn | e 5353   | · ·     | 28,5       | 0,03323 |           | ENUR    | 신말     | Ændring      |
|   |              |       |            |         |            | Egen inst      | 3019-1   |        | indeunder   | visning for voksn | 8 0303   | · ·     | 60,0       | 0,06646 | 2         | ENOR    | 70     | Annullering  |
|   |              |       |            |         |            | •              |          |        |             |                   |          |         |            |         |           |         |        | Uændret      |
|   |              |       |            |         |            | ,              |          |        |             |                   |          |         |            |         |           |         |        |              |
|   |              |       |            |         |            | Indhold:       |          |        |             |                   |          |         |            |         |           | S       | E      |              |
|   |              |       |            |         |            | Holdid         | Holdsta  | nt     | Fagkode     | Personnummer      | Start    | Slut    | Tælleda    | to Bidr | ag Adm. t | akst Re | ef. da |              |
|   |              |       |            |         |            | FVU_SCRE       | LUDUS    | Web    | 00F00       | 010102-aaa1       | 15-01-16 | 15-01-1 | 6 15-01-16 | 6 0,002 | 46 X      |         |        |              |
|   |              |       |            |         |            | FVU_SCRE       | LUDUS    | Web    | 00F00       | 010103-aaa1       | 15-01-16 | 15-01-1 | 6 15-01-16 | 6 0,002 | 46 X      |         |        |              |
|   |              |       |            |         |            | FVU_SCRE       | LUDUS    | Web    | 00F00       | 010104-aaa1       | 15-03-16 | 15-03-1 | 6 15-03-16 | 6 0,002 | 46 X      |         |        |              |
|   |              |       |            |         |            |                |          |        |             |                   |          | 1       |            |         |           |         |        |              |

Klip fra aktivitetsberegningen i LUDUS:

Aktivitet udløses for de tre kursister som forventet.

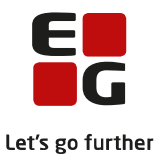

| ktivitetsi  | ndberetning f   | or VUC                  |              |            |               |             | LUD                | US Su      | ite - S    | kole              |               |              |                 |            |             |          | . 0   | ) 🛃 <u>p</u> |
|-------------|-----------------|-------------------------|--------------|------------|---------------|-------------|--------------------|------------|------------|-------------------|---------------|--------------|-----------------|------------|-------------|----------|-------|--------------|
| 🤝 Menu      | Studievejledni  | ng Aktivitetsindberet   | tning for DO | )P Kursis  | tadm Kurs     | ist Skerr   | naer Timeoversi    | gt Manş    | dende reg  | istrering af frer | nmøde OBU     | Opfølgning F | vU-Opfølgning F | VU eksamen | for DOP - I | >        |       |              |
| Indlæs akti | vitet fra DOP   | /is aktivitetselementer | Generer      | aktivitets | elementer     | Kontrolle   | r FVU og OBU       |            |            |                   |               |              |                 |            |             |          |       |              |
| Afdeling:   | LUDUS Suite - S | Skole (5 11 7 19)       |              |            | <b>▼</b> * k  | 2.016       | ▼ * Kvartal: 1     | -          | 😋 Opdat    | er 🙎              |               |              |                 |            |             |          |       |              |
| Afdeling    | Personnummer    | Туре 🔺                  | Start        | Slut       | Udmeldt       | Timer       | Afholdelsesform    | ТМК        | K.U.A.     | FVU fag           | FVU trin      | OBU tilbudt  | OBU fremmøde    | TælleDato  | Bidrag      | Beregnet | ENPÅB | Re           |
|             | 010103-aaa1     | FVU_SCREENING           | 15.01.16     | 15.01.16   |               | 2,00        | Egen inst          | ENORD      | Ja         |                   | 0             | 0,00         | 0,00            | 15.01.16   | 0,00246     | 07.03.16 | Ja    | UV           |
|             | 010104-aaa1     | FVU_SCREENING           | 15.03.16     | 15.03.16   |               | 2,00        | Egen inst          | ENORD      | Ja         |                   | 0             | 0,00         | 0,00            | 15.03.16   | 0,00246     | 07.03.16 | Ja    | UV           |
|             | 010102-aaa1     | FVU_SCREENING           | 15.01.16     | 15.01.16   |               | 2,00        | Egen inst          | ENORD      | Ja         |                   | 0             | 0,00         | 0,00            | 15.01.16   | 0,00246     | 07.03.16 | Ja    | UV           |
|             |                 |                         |              |            |               |             |                    |            |            |                   |               |              |                 | 07.01.16   | 0,05538     | 07.03.16 | Ja    | UV           |
|             |                 |                         |              |            |               |             |                    |            |            |                   |               |              |                 | 19.01.16   | 0,05538     | 07.03.16 | Ja    | SJ           |
|             |                 |                         |              |            |               |             |                    |            |            |                   |               |              |                 | 07.01.16   | 0,05538     | 07.03.16 | Ja    | UV           |
|             |                 |                         |              |            |               |             |                    |            |            |                   |               |              |                 | 01.01.16   | 1,00000     | 07.03.16 |       | UV           |
|             |                 |                         |              |            |               |             |                    |            |            |                   |               |              |                 | 02.01.16   | 1,00000     | 07.03.16 |       | UV           |
|             |                 |                         |              |            |               |             |                    |            |            |                   |               |              |                 | 14.01.16   | 0,03323     | 07.03.16 | Ja    | UV           |
|             |                 |                         |              |            |               |             |                    |            |            |                   |               |              |                 | 19.03.16   | 0,00000     | 07.03.16 | Nej   | UV           |
|             |                 |                         |              |            |               |             |                    |            |            |                   |               |              |                 | 18.03.16   | 0,06646     | 07.03.16 | Ja    | UV           |
|             |                 |                         |              |            |               |             |                    |            |            |                   |               |              |                 | 15.01.16   | 0,03323     | 07.03.16 | Ja    | UV           |
| <           | arcler          |                         |              |            |               |             |                    |            |            |                   |               |              |                 |            |             |          |       | ,            |
| Afdeling    | Person          | nummer                  | Fag          | Eeil/ad    | ivarsel       |             |                    |            |            |                   |               |              |                 |            |             |          |       |              |
|             | 10000           |                         |              | . sjo de   |               |             |                    |            |            |                   |               |              |                 |            |             |          |       |              |
|             | 121292          | 2-ælo1                  | EVU          | Screen     | ing udløser i | kke aktivit | tet da der ikke er | afholdt sa | imtale, os | kursisten ikke    | er i målgrupp | en           |                 |            |             |          |       |              |
|             |                 |                         |              |            |               |             |                    |            |            |                   |               |              |                 |            |             |          |       |              |

Efter aktiviteten er beregnet i LUDUS, er kolonnerne med rød baggrund udfyldt. Fx vises tælledato og bidrag.

## 7.3 FVU-undervisning

5 eksempler på aktivitetsberegning for FVU-forløb (undervisning):

#### Personnummer: 080808-kkk1

Kursisten er tilmeldt 60 lektioner og der er matchende forløb.

| Kursistadm 🚦               |              |                   |                  |                | LUE                      | )US Sui    | te - Skole        |               |             |                    |                  |             |             | 🎩 🕐 💨 pie     |
|----------------------------|--------------|-------------------|------------------|----------------|--------------------------|------------|-------------------|---------------|-------------|--------------------|------------------|-------------|-------------|---------------|
| 🔻 Menu Studievejledning Ak | ktivitetsin  | lberetning for D  | OP Kursistadr    | n Kursist Ski  | maer Timeover:           | sigt Mangl | ende registrerins | g af fremmøde | OBU-Opfølgr | ning FVU-Opfølgnir | ng FVU eksam     | ien for DOP | ►           |               |
| ۹ ۴                        | Aktuelt      | Dokumenter        | Eksamenspl       | an FVU Screen  | ing FVU-forløb           | Fravær     | Fraværsårsage     | Henv./Ans     | øg. Karakte | rer Kursistpauser  | OBU-forløb       | Regnskab    | Skema       | Stamdata DU 🕙 |
| 🚯 Vis 🖽 Udfør 🕂 Ny         | FVU          |                   |                  |                |                          |            |                   |               |             |                    |                  |             |             |               |
| Kursistnummer:<br>55408    | + <u>Ti</u>  | lmeld til læsning | + <u>Tilmeld</u> | til matematik  | + <u>Tilmeld til sta</u> | <u>rt</u>  |                   |               |             |                    |                  |             |             |               |
| Fornavn:                   | F            | ioldid Holdst     | art Fag          | Navn St        | atus Uv. start           | Uv. slut   | Kursist sta 👻     | Kursist slut  | Eksamen U   | Jdmeldelsesårsag   | Bemærkning       |             |             |               |
| Joakim                     | 1 li         | æs125 1602        | Læsning          | fvu læsning OH | 22.02.16                 | 11.03.16   | 22.02.16          | 11.03.16      |             |                    |                  |             |             |               |
| And                        |              |                   |                  |                |                          |            |                   |               |             |                    |                  |             |             |               |
| Fødselsdato:<br>08.08.08   |              |                   |                  |                |                          |            |                   |               |             |                    |                  |             |             |               |
| Adresse:                   | + <u>N</u> y | t forløb          |                  |                |                          |            |                   |               |             |                    |                  |             |             |               |
| andeby                     |              | FVU fag           | Trin             | Lektioner      | Skema Status             | St         | artdato 🔍         | Slutdato      | Udmeldt     | Årsag Afdel        | ing              | Aff         | oldelsesfor | m             |
|                            | ÷            | Læsning           | 1                | 60             | 60 OK                    |            | 22.02.16          | 11.03.16      |             | LUDU               | IS Suite - Skole | Ege         | en inst     |               |
| SPS:                       | + Ny         | henvisning        |                  |                |                          |            |                   |               |             |                    |                  |             |             |               |
| Ikke taget stilling        |              |                   |                  |                |                          |            |                   |               |             |                    |                  |             |             |               |

## Personnummer: 090909-læp1

Kursisten er undtagelsesvist tilmeldt 20 lektioner á 45 minutter, da kursisten er flyttet til en anden skole.

| Kursistadm :              |                                                                                                    | 📲 P. |
|---------------------------|----------------------------------------------------------------------------------------------------|------|
| 🔻 Menu Studievejledning / | Aktivitetsindberetning for DOP Kursistadm Kursist Skemaer Timeoversigt Manglende registrering af fremmøde OBU-Opfølgning FVU-Opfølgning FVU-eksamen for DOP 🕨                                                                                                    |      |
| ۹ ۴                       | Favoritter                                                                                                    |      |
| 🚯 Vis 🎝 Udfør 🕂 Ny        | FVU-forleb Fravær Fraværsårsager Henv./Ansæg. Karakterer Kursistpauser OBU-forleb Reginskab Skena Stamdata DU Stamdata VUC Tilmelding DU Tilmelding DU                                                                                                    | 4    |
| Kursistnummer:<br>55409   | PNU                                                                                                    |      |
| Fornavn:<br>Andersine     | + Tilmeld til Læsning + Tilmeld til matematik + Tilmeld til start                                                                                                    |      |
| Efternavn:<br>And         | Holdid         Holdidatart         Fag         Navn         Status         Uv. start         Uv. slut         Kursist slut         Eksamen         Udmeldelsesårsag         Bemærkning           i         læs125         1602         Læsning         VK         22.02.16         11.03.16         07.03.16         11.03.16         11.03.16         11.03.16 | -    |
| Fødselsdato:<br>09.09.09  |                                                                                                    |      |
| Adresse:<br>andeby        |                                                                                                    |      |
| Optagelsesoplysninger:    | + Nyt forløb                                                                                                    |      |
| SPS:                      | FVU fag Trin Lektioner Skema Status Startdato 🔻 Slutdato Udmeldt Årsag Afdeling Afholdelsesform                                                                                                    |      |
| Ikke taget stilling       | Laesning 1 20 20 OK 07.03.16 11.03.16 LUDUS Suite - Skole Egen inst                                                                                                    |      |

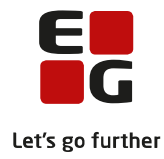

#### Personnummer: 101010-æpl1

Kursisten er tilmeldt 60 lektioner og udmeldt fra hold og forløb den 08.03.16, altså efter tælledato.

| Kursistadm 🚦               | LODOS SUITE - SKOTE                                                                                                    | 1 🤊 🍕 |
|----------------------------|----------------------------------------------------------------------------------------------------|-------|
| 🔻 Menu Studievejledning /  | Aktivitetsindberetning for DOP Kursistadm Kursist Skemaer Timeoversigt Manglende registrering af fremmøde OBU-Opfølgning FVU-Opfølgning FVU eksamen for DOP 🕨                                                                                                    |       |
| Q //                       | Favoritter                                                                                                    |       |
| Kursistnummer, kursist id, | personnumer eller navn. Rug ett 1, % eller ? som widderd                                                                                                    |       |
| Kursistnummer:<br>55410    | PVU-lottou Pravet Pravetsaisaege Heinv.raiseg, Karakoetet Kursisiguuser Obo-lottuo Regisikau skema skamuala vuo Liimeuniguu Timeunigen<br>PVU                                                                                                    |       |
| Fornavn:<br>Højben         | + Tilmeld til Læsning + Tilmeld til matematik + Tilmeld til start                                                                                                    |       |
| Efternavn:<br>And          | Holdid         Holdstart         Fag         Navn         Status         Uv. start         Uv. start         Kursist star         Kursist start         Eksamen         Udmeldelsesärsag         Bemærkning                ilars125             1602             Larsning             fru larsning             OK             22.02.16             11.03.16             22.02.16             08.03.16             Bortvist fra uddanni |       |
| Fødselsdato:<br>10.10.10   |                                                                                                    |       |
| Adresse:<br>andeby         |                                                                                                    |       |
| Optagelsesoplysninger:     | + <u>Nyt forløb</u>                                                                                                    |       |
| SPC-                       | FVU fag Trin Lektioner Skema Status Startdato 🖤 Slutdato Udmeldt Årsag Afdeling Afdeling Afdeling                                                                                                    |       |
| Ikke taget stilling        | Læsning 1 60 48 Delvist dæki 22.02.16 11.03.16 08.03.16 Bortvist fra LUDUS Suite - Skole Egen inst                                                                                                    |       |

## Personnummer: 111111-øæp1

Kursisten er tilmeldt 60 lektioner og udmeldt fra hold og forløb den 23.02.16, altså før tælledato.

| Kursistadm 🚦                |                           |                          |               | LUE                    | OUS Suit       | e - Skole        |              |           |                 |                |                  |              |
|-----------------------------|---------------------------|--------------------------|---------------|------------------------|----------------|------------------|--------------|-----------|-----------------|----------------|------------------|--------------|
| 🔻 Menu Studievejledning A   | ktivitetsindberetning fo  | r DOP Kursistadm         | Kursist Skema | er Timeover:           | sigt Mangle    | nde registrering | af fremmøde  | OBU-Opføl | lgning FVU-Opfø | lgning FVU eks | amen for DOP I   | ►            |
| Q 🎢                         | FVU-forløb Fravær         | Fraværsårsager           | Henv./Ansøg.  | Karakterer             | Kursistpaus    | er OBU-forløt    | Regnskab     | Skema     | Stamdata DU     | Stamdata VUC   | Tilmelding DU    | Tilmeldinger |
| 🕥 Vis 🚜 Udfør 🕂 Ny          | FVU                       |                          |               |                        |                |                  |              |           |                 |                |                  |              |
| Kursistnummer:<br>55411     | + <u>Tilmeld til læsn</u> | ing + <u>Tilmeld til</u> | matematik +   | <u>Tilmeld til sta</u> | <u>rt</u>      |                  |              |           |                 |                |                  |              |
| Fornavn:                    | Holdid Hold               | dstart Fag N             | avn Status    | Uv. start              | Uv. slut       | Kursist sta 🔻    | Kursist slut | Eksamen   | Udmeldelsesårsa | ig Bemærknin   | g                |              |
| Bedstemor                   | læs125 160                | 2 Læsning fv             | ru læsning OK | 22.02.16               | 11.03.16       | 22.02.16         | 23.02.16     |           | Ændret Uddanne  | lse            |                  |              |
| Efternavn:<br>And           |                           |                          |               |                        |                |                  |              |           |                 |                |                  |              |
| Fødselsdato:<br>11.11.11    |                           |                          |               |                        |                |                  |              |           |                 |                |                  |              |
| Adresse:<br>Andeby          |                           |                          |               |                        |                |                  |              |           |                 |                |                  |              |
| Optagelsesoplysninger:<br>- |                           |                          |               |                        |                |                  |              |           |                 |                |                  |              |
| SPS:<br>Ikke taget stilling | + Nyt forløb              |                          |               |                        |                |                  |              |           |                 |                |                  |              |
|                             | FVU fag                   | Trin Lektion             | er Skema Sta  | itus                   |                | Startdate        | o 🔻 👘 Slutda | to Udme   | ildt Årsag      | Afd            | eling            | Afholdelsesf |
|                             | ‡ Læsning                 | 1 6                      | i0 8 Del      | lvist dækket a         | f tilmeldinger | 22.02.           | 16 11.03     | .16 23.02 | 2.16 Ændret Ude | dannelse LUD   | US Suite - Skole | Egen inst    |

#### Personnummer: 121212-klo1

#### Kursisten er tilmeldt 60 lektioner – der er ikke foretaget trinplacering.

| Kursistadm 🚦                | LUDUS Suite - Skole                                                                                                    | 🎩 🕐 🛃 🗈       |
|-----------------------------|----------------------------------------------------------------------------------------------------|---------------|
| 🛛 💎 Menu Studievejledning 🖉 | iktivitetsindberetning for DOP Kursistadm Kursist Skemaer Timeoversigt Manglende registrering af fremmede OBU-Opfølgning FVU-Opfølgning FVU eksamen for DOP 🕨 👘 |               |
| ۹ ۶                         | Favoritter                                                                                                    |               |
| 🚯 Vis 🚜 Udfar 🕂 Ny          | Aktuelt Dokumenter Eksamensplan FVU Screening FVU-forløb Fravær Fraværsårsager Henv./Ansøg. Karakterer Kursistpauser OBU-forløb Regnskab Skema                  | Stamdata DU 🤇 |
| Kursistnummer:<br>55412     | PN                                                                                                    |               |
| Fornavn:<br>Guf             | + Tilmeld til læsning + Tilmeld til matematik + Tilmeld til start                                                                                               |               |
| Efternavn:                  | Holdid Holdstart Fag Navn Status Uv. start Uv. slut Kursist sta 🖤 Kursist slut Eksamen Udmeldelsesårsag Bemærkning                                              |               |
| GUF                         | Laes125 1602 Laesning fvu laesning OK 22.02.16 11.03.16 22.02.16 11.03.16                                                                                       |               |
| Fødselsdato:<br>12.12.12    |                                                                                                    |               |
| Adresse:<br>Andeby          |                                                                                                    |               |
| Optagelsesoplysninger:      | + Nyt forløb                                                                                                    |               |
|                             | FVU fag Trin Lektioner Skema Status Startdato V Slutdato Udmeldt Årsag Afdeling Afholdelsesfr                                                                   | ərm           |
| Ikke taget stilling         | Læsning 60 60 0K 22.02.16 11.03.16 LUDUS Suite - Skole Egen inst                                                                                                |               |

## 7.4 Aktivitetsberegning for FVU-undervisning

Efter der er genereret aktivitetselementer via 'Aktivitetsindberetning for VUC'>>Fanebladet 'Generer aktivitetselementer'. Kan følgende ses via 'Vis aktivitetselementer':

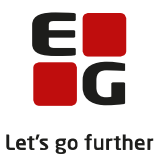

Bemærk! Det kan nogle gange være nødvendigt at forlade menupunktet og returnere til det for at få felterne under den grønne markering opdateret efter at der er genereret aktivitetselementer. Læs evt. mere i hjælpen til menupunktet 'Aktivitetsindberetning for VUC'.

| Aktivitetsi | ndberetning f   | for VUC                                  |             |            |                |           | LUD                 | US Su      | ite - Sko     | ole             |           |              |                 |              |         |       |
|-------------|-----------------|------------------------------------------|-------------|------------|----------------|-----------|---------------------|------------|---------------|-----------------|-----------|--------------|-----------------|--------------|---------|-------|
| 🤝 Menu      | Studievejledni  | ing Aktivitetsindberet                   | ning for DC | P Kursist  | tadm Kursi     | st Sken   | naer Timeoversi     | gt Mang    | lende registr | ering af fremn  | nøde OBU- | Opfølgning F | /U-Opfølgning F | VU eksamen 1 | or DOP  | 5     |
| Indlæs akti | vitet fra DOP   | vis aktivitetselementer                  | Generer     | aktivitets | elementer      | Kontrolle | er FVU og OBU       |            |               |                 |           |              |                 |              |         |       |
| Afdeling:   | LUDUS Suite - S | Skole (5 3)                              |             |            | 👻 * År:        | 2.016     | ▼ * Kvartal: 1      | -          | 😋 Opdater     | ) 🛓             |           |              |                 |              |         |       |
| Afdeling    | Personnummer    | Туре 🔺                                   | Start       | Slut       | Udmeldt        | Timer     | Afholdelsesform     | TMK        | K.U.A.        | FVU fag         | FVU trin  | OBU tilbudt  | OBU fremmøde    | TælleDato    | Bidrag  | Bereg |
| 1011100     | 101010-0040     | 1216.00000000000000000000000000000000000 | 10110-01    | 101101-01  |                | 70.00     | 1500 (10.5)         | 11010100   | 181           |                 |           | 0,00         | 0,00            |              | 0,00000 |       |
| 1011241     | 101000-1888     | 1216                                     | 10110-001   | 101101101  |                | -1100     | 100011010           | 14(4) (14) | 181           |                 |           | 0,00         | 0,00            |              | 0,00000 |       |
| 10.11.000   | 101010-101      | 1114                                     | 10110-001   | 101101-001 |                |           | 1999 1997           | (11)(11)   | 181           |                 |           | 0,00         | 0,00            |              | 0,00000 |       |
| 5 8         | 101010-æpl1     | FVU_UNDERVISNING                         | 22.02.16    | 11.03.16   | 08.03.16       | 45,00     | Egen inst           | ENORD      | Ja            | Læsning         | 1         | 0,00         | 0,00            |              | 0,00000 |       |
| 10000       | 10.022.0221     | The annual second                        | 101101-001  | 101101-001 |                | 184.00    | - <u>-</u>          | 1410-1010  | -101          |                 |           | 0,00         | 0,00            |              | 0,00000 |       |
| 5 8         | 080808-kkk1     | FVU_UNDERVISNING                         | 22.02.16    | 11.03.16   |                | 45,00     | Egen inst           | ENORD      | Ja            | Læsning         | 1         | 0,00         | 0,00            |              | 0,00000 |       |
|             |                 |                                          |             |            |                |           |                     |            |               |                 |           | 0,00         | 0,00            |              | 0,00000 |       |
| 5 8         | 090909-læp1     | FVU_UNDERVISNING                         | 07.03.16    | 11.03.16   |                | 15,00     | Egen inst           | ENORD      | Ja            | Læsning         | 1         | 0,00         | 0,00            |              | 0,00000 |       |
| 5 8         | 111111-øæp1     | FVU_UNDERVISNING                         | 22.02.16    | 11.03.16   | 23.02.16       | 45,00     | Egen inst           | ENORD      | Ja            | Læsning         | 1         | 0,00         | 0,00            |              | 0,00000 |       |
|             |                 |                                          |             |            |                |           |                     |            |               |                 |           |              | 0,00            |              | 0,00000 |       |
|             |                 |                                          |             |            |                |           |                     |            |               |                 |           |              | 0,00            |              | 0,00000 |       |
|             |                 |                                          |             |            |                |           |                     |            |               |                 |           |              | 0,00            |              | 0,00000 |       |
|             |                 |                                          |             |            |                |           |                     |            |               |                 |           |              | 24,00           |              | 0,00000 |       |
|             |                 |                                          |             |            |                |           |                     |            |               |                 |           |              | 27,00           |              | 0,00000 |       |
|             |                 |                                          |             |            |                |           |                     |            |               |                 |           |              | 0,00            |              | 0,00000 |       |
| •           |                 |                                          |             |            |                |           |                     |            |               |                 |           |              |                 |              |         |       |
| Fejl og adv | arsler:         |                                          |             |            |                |           |                     |            |               |                 |           |              |                 |              |         |       |
| Afdeling    | Person          | nummer                                   | Fag         | Fejl/ ad   | varsel         |           |                     |            |               |                 |           |              |                 |              |         |       |
| 51 18       |                 |                                          |             |            |                |           |                     |            |               |                 |           |              |                 |              |         |       |
| 51 18       |                 |                                          |             |            |                |           |                     |            |               |                 |           |              |                 |              |         |       |
| 51 18       | 121212          | 2-klo1                                   | FVU         | Fejl (ak   | tivitet ej me  | dtaget):  | Intet trin på FVU f | orløb (Læ  | sning, startD | ato: 22.02.16]  |           |              |                 |              |         |       |
| 51 18       | 090909          | 9-læp1                                   | FVÚ         | Advarse    | el: Der er mir | idre end  | 30 klokketimer på   | et FVU fo  | rløb (Læsning | g, startDato: 0 | 7.03.16)  |              |                 |              |         |       |

Tallene i den røde kolonne under Bidrag viser, at der ikke er foretaget aktivitetsberegning i LUDUS.

**Grøn markering:** Disse tre kursister medtages i aktivitetsberegningen uden bemærkninger, da timetallet ligger mellem de normale 30 og 60 klokketimer og der er angivet trin på forløbene.

**Gul markering:** Kursisten er kun tilmeldt 20 lektioner á 45 minutter = 15 klokketimer. Se personnummer 090909-læp1 ovenfor. Der udløses aktivitet, men der advares om, at det måske er forkert, da tilmeldinger normalt skal ligge mellem 30 og 60 klokketimer.

**Rød markering:** Denne kursist medtages ikke i aktivitetsberegningen, da der ikke er foretaget trinplacering. *Hvis vedkommende skal med i aktivitetsberegning, skal kursisten trinplaceres og der skal på ny genereres aktivitetselementer.* 

#### Efter aktivitetsberegningen er foretaget i LUDUS

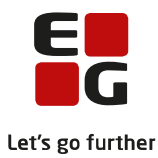

| tivitetsir  | idberetning fo   | or VUC                 |             |            |               | LUDI                          | is su      | ite - ski     | Jie             |            |              |                  |              |          |          | 1 0   |
|-------------|------------------|------------------------|-------------|------------|---------------|-------------------------------|------------|---------------|-----------------|------------|--------------|------------------|--------------|----------|----------|-------|
| 🍼 Menu      | Studievejlednin  | g Aktivitetsindberetr  | ning for DO | P Kursist  | adm Kursi:    | t Skemaer Timeoversig         | t Mang     | lende regist  | rering af fremr | nøde OBU-I | Opfølgning P | /U-Opfølgning F\ | /U eksamen 1 | or DOP 🕨 | 2        |       |
| ndlæs aktiv | ritet fra DOP Vi | is aktivitetselementer | Generer     | aktivitets | elementer     | Kontroller FVU og OBU         |            |               |                 |            |              |                  |              |          |          |       |
|             |                  |                        |             |            |               |                               |            |               |                 |            |              |                  |              |          |          |       |
| Afdeling:   | LUDUS Suite - Sk | ole (561248)           |             |            | 👻 * År:       | 2.016 🔻 Kvartal: 1            | <b>-</b> ( | C Opdater     | ) 🛓             |            |              |                  |              |          |          |       |
| Afdeling    | Personnummer     | Туре 🔍                 | Start       | Slut       | Udmeldt       | Timer Afholdelsesform         | TMK        | K.U.A.        | FVU fag         | FVU trin   | OBU tilbudt  | OBU fremmøde     | TælleDato    | Bidrag   | Beregnet | ENPÅB |
| 8           |                  |                        | ** ** **    | 10.00.17   |               | 10 00 E 1 1                   |            | 1             |                 | 0          | 3,00         | 0,00             | 19.03.16     | 0,00000  | 08.03.16 | Nej   |
| -8          |                  |                        |             |            |               |                               |            |               |                 | 0          | 54,00        | 42,00            | 18.03.16     | 0,06646  | 08.03.16 | Ja    |
| -8          |                  |                        |             |            |               |                               |            |               |                 | 0          | 27,00        | 27,00            | 15.01.16     | 0,03323  | 08.03.16 | Ja    |
| 8           |                  |                        |             |            |               |                               |            |               |                 | 0          | 27,00        | 24,00            | 14.01.16     | 0,03323  | 08.03.16 | Ja    |
| 8           |                  |                        |             |            |               |                               |            |               |                 | 0          | 0,00         | 0,00             | 02.01.16     | 1,00000  | 08.03.16 |       |
| - 8         |                  |                        |             |            |               |                               |            |               |                 | 0          | 0,00         | 0,00             | 01.01.16     | 1,00000  | 08.03.16 |       |
| - 8         |                  |                        |             |            |               |                               |            |               |                 | 1          | 0,00         | 0,00             | 19.01.16     | 0,05538  | 08.03.16 | Ja    |
| - 8         | 111111-øæp1      | FVU_UNDERVISNING       | 22.02.16    | 11.03.16   | 23.02.16      | 45,00 Egen inst               | ENORD      | Ja            | Læsning         | 1          | 0,00         | 0,00             |              | 0,00000  | 08.03.16 |       |
| 8           | 080808-kkk1      | FVU_UNDERVISNING       | 22.02.16    | 11.03.16   |               | 45,00 Egen inst               | ENORD      | Ja            | Læsning         | 1          | 0,00         | 0,00             | 24.02.16     | 0,05538  | 08.03.16 | Ja    |
| 8           |                  |                        |             |            |               |                               |            |               |                 |            |              |                  |              |          |          | Ja    |
| - 8         |                  |                        |             |            |               |                               |            |               |                 |            |              |                  |              |          |          | Ja    |
| 8           | 090909-læp1      | FVU_UNDERVISNING       | 07.03.16    | 11.03.16   |               | 15,00 Egen inst               | ENORD      | Ja            | Læsning         | 1          | 0,00         | 0,00             | 07.03.16     | 0,01846  | 08.03.16 | Ja    |
| 8           | 101010-æpl1      | FVU_UNDERVISNING       | 22.02.16    | 11.03.16   | 08.03.16      | 45,00 Egen inst               | ENORD      | Ja            | Læsning         | 1          | 0,00         | 0,00             | 24.02.16     | 0,05538  | 08.03.16 | Ja    |
| 8           |                  |                        |             |            |               |                               |            |               |                 | 0          | 0,00         | 0,00             | 15.01.16     | 0,00246  | 08.03.16 | Ja    |
| 8           |                  |                        |             |            |               |                               |            |               |                 | 0          | 0,00         | 0,00             | 15.03.16     | 0,00246  | 08.03.16 | Ja    |
| •           |                  |                        |             |            |               | III                           |            |               |                 |            |              |                  |              |          |          |       |
| ejl og adv  | arsler:          |                        |             |            |               |                               |            |               |                 |            |              |                  |              |          |          |       |
| Afdeling    | Personn          | ummer                  | Fag         | Fejl/ad    | varsel        |                               |            |               |                 |            |              |                  |              |          |          |       |
| 5 8         |                  |                        |             |            |               |                               |            | 1.            |                 |            |              |                  |              |          |          |       |
| 5 8         | 121212-          | klo1                   | FVU         | Fejl (ak   | tivitet ej me | dtaget): Intet trin på FVU fo | ırløb (Læ  | sning, startl | ato: 22.02.16)  | )          |              |                  |              |          |          |       |
| 5 8         |                  |                        |             |            |               |                               |            |               |                 |            |              |                  |              |          |          |       |

Tallene i de røde kolonner viser, at der nu er foretaget aktivitetsberegning i LUDUS.

**Grøn markering:** Disse tre kursister medtages uden bemærkninger, da timetallet ligger mellem de normale 30 og 60 klokketimer og der er angivet trin på forløbene. *Kursist med personnummer 101010-æpl1 medtages, da udmelding er foretaget efter tælledato.* 

**Blå markering:** Denne kursist er udmeldt før tælledato, dette ses ved, at der er en Udmeldt dato og INGEN tælledato. Der udløses ikke bidrag.

**Gul markering:** Kursisten er kun tilmeldt 20 lektioner á 45 minutter = 15 klokketimer. Se personnummer 090909-læp1 ovenfor. Der udløses aktivitet, men der advares om, at det måske er forkert, da tilmeldinger normalt skal ligge mellem 30 og 60 klokketimer.

**Rød markering:** Denne kursist medtages ikke i aktivitetsberegningen, da der ikke er foretaget trinplacering. *Hvis vedkommende skal med i aktivitetsberegning skal kursisten trinplaceres og der skal på ny genereres aktivitetselementer og efterfølgende aktivitetsberegning LUDUS.* 

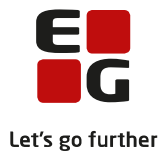

# 8 Aktivitetsberegning generelt

### Aktivitetsberegningen generelt

- Udtræk evt. FVU-data til kontrol
- Generer elementer til aktivitetsberegning i LUDUS Web
- Kontroller evt. data før aktivitetsberegning ved dataeksport
- Foretag aktivitetsberegning i LUDUS
- Kontroller data

# **Menupunktet 'Aktivitetsindberetning for VUC'** - kan i denne sammenhæng bruges af både DOP og VUC.

Fanebladet:

- Kontroller FVU og OBU
- Generer aktivitetselementer
- Vis aktivitetselementer

## Fanebladet 'Kontroller FVU og OBU'

Ved at klikke på knappen 'Generer csv-fil med FVU-oplysninger' genereres en csv-fil med alle kursisters FVU-data. Filen kan fx åbnes i Excel.

Disse oplysninger går på tværs af afdelinger og herunder eventuelle driftsoverenskomstpartnere samt på tværs af oplysninger registreret i LUDUS og LUDUS Web.

Skolen kan via diverse værktøjer i Excel kontrollere data, fx i forhold til dobbelte udredninger m.m.

#### Fanebladet 'Generer aktivitetselementer'

Via denne funktion klargøres OBU og FVU-data til aktivitetsberegningen i LUDUS. Data genereres for et kvartal.

Når data er genereret, kan de ses via fanebladet 'Vis aktivitetselementer'.

#### Fanebladet 'Vis aktivitetselementer'

*Bemærk!* Nogle gange kan det være nødvendigt, at skifte til et andet menupunkt og tilbage igen for at opdatere felterne Afdeling:, År: og Kvartal: Se nedenfor.

| Akti | itetsir  | ndberet     | ning fo    | r VUC                  |            |              |           |               |                     |              | LUDUS           | Suite - S     | Skole         |              |                  |              |          |               |            |           |               | u 🗇 📢     |
|------|----------|-------------|------------|------------------------|------------|--------------|-----------|---------------|---------------------|--------------|-----------------|---------------|---------------|--------------|------------------|--------------|----------|---------------|------------|-----------|---------------|-----------|
| •    | Menu     | Studiev     | ejlednin   | g Aktivitetsindberetni | ng for DOP | Kursistad    | lm Kursis | t Skemae      | r Timeoversigt      | Manglenc     | le registrering | af fremmøde   | 08U-Opfalş    | ining EVU-Op | følgning FVU eks | amen for DOP | Aktivite | tsindberetnir | ng for VUC | Hold Kørs | sler Detaljer | et fravær |
| Ind  | æs aktiv | vitet fra D | IOP VI     | s aktivitetselementer  | Generer a  | ktivitetsele | menter    | Kontroller F  | VU og OBU           |              |                 |               |               |              |                  |              |          |               |            |           |               |           |
| A    | deling:  | LUDUS S     | iuite - Sk | ole (5 48)             |            |              | ▼ * An    | 2.016 🔻       | * Kwartal: 1 💌      | • ( <b>c</b> | Opdater 🔒 🤮     |               |               |              |                  |              |          |               |            |           |               |           |
| Af   | ieling   | Personn     | ummer      | Туре                   | Start      | Slut         | Udmeldt   | Timer         | Afholdelsesform     | TAK          | K.U.A.          | FVU fag       | FVU trin      | OBU tilbudt  | OBU fremmøde     | TælleDato    | Bidrag   | Beregnet      | ENPÅB      | Rekvirent | Henviser      |           |
| 51   | 18       | 02          | i6         | OBU_UNDERVISNING       | 01.01.16   | 14.01.16     |           | 27,00         | Egen inst           | ENORD        | Ja              |               | 0             | 27,00        | 24,00            |              | 0,00000  |               |            |           |               |           |
| 51   | 48       | 01          | i6         | FVU_UNDERVISNING       | 01.01.16   | 30.01.16     |           | 45,00         | Egen inst           | ENORD        | Ja              | Lassning      | 1             | 0,00         | 0,00             |              | 0,00000  |               |            |           |               |           |
| 51   | 18       | 17          | 14         | OBU_UNDERVISNING       | 01.01.16   | 15.01.16     |           | 28,50         | Egen inst           | ENORD        | Ja              |               | 0             | 27,00        | 27,00            |              | 0,00000  |               |            |           |               |           |
| 51   | 48       | 17          | 14         | OBU_TEST               | 01.01.16   | 01.01.16     |           | 0,00          | Egen inst           | ENSCR.       | Ikke relevant   |               | 0             | 0,00         | 0,00             |              | 0,00000  |               |            |           |               |           |
| 51   | 48       | 31          | -8         | FVU_UNDERVISNING       | 01.01.16   | 30.01.16     |           | 45,00         | Egen inst           | ENORD        | Ja              | Læsning       | 1             | 0,00         | 0,00             |              | 0,00000  |               |            |           |               |           |
| 51   | 48       | 15          | 16         | FVU_SCREENING          | 06.01.16   | 06.01.16     |           | 2,00          | Egen inst           | ENORD        | Ja              |               | 0             | 0,00         | 0,00             |              | 0,00000  |               |            |           |               |           |
| 51   | 48       | 01          | 11         | OBU_UNDERVISNING       | 01.01.16   | 18.03.16     |           | 60,00         | Egen inst           | ENORD        | Ja              |               | 0             | 54,00        | 42,00            |              | 0,00000  |               |            |           |               |           |
| 51   | 48       | 17          | 14         | OBU_UDREDNING          | 02.01.16   | 02.01.16     |           | 0,00          | Egen inst           | ENUDR        | Ikke relevant   |               | 0             | 0,00         | 0,00             |              | 0,00000  |               |            |           |               |           |
| 51   | 48       | 10          | 1          | FVU_UNDERVISNING       | 15.01.16   | 30.01.16     |           | 45,00         | Egen inst           | ENORD        | Ja              | Læsning       | 1             | 0,00         | 0,00             |              | 0,00000  |               |            |           |               |           |
| Fej  | og advi  | arsler:     |            |                        |            |              |           |               |                     |              |                 |               |               |              |                  |              |          |               |            |           |               |           |
| Af   | feling   |             | Pe         | rsonnummer             |            | Fag          | F         | ejl/advarse   | d                   |              |                 |               |               |              |                  |              |          |               |            |           |               |           |
| 50   | 18       |             | 31         | 53                     |            | FVU          | F         | ejl (aktiviti | et ej medtaget): In | itet trin på | EVU forløb (La  | esning, start | Dato: 01.01.1 | 6)           |                  |              |          |               |            |           |               |           |

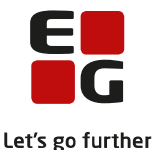

Kolonnen: K.U.A. = Kan udløse administrationstillægstakst. Hvis en indstilling strækker sig hen over nytår, sørger systemet for, at der ikke udløses administrationstillægstakst for den del af forløbet, der afholdes efter nytår. Hvis skolen af en eller anden grund opretter korte FVU-forløb, skal skolen selv holde styr på, om alle forløb skal udløse administrationstillægstakst.

Nederst i vinduet vises der evt. en række fejlmeddelelser og/eller advarsler.

Generelt bør brugeren forholde sig til fejlmeddelelser/advarsler inden aktivitetsberegningen foretages. Data kan eksporteres til fx Excel, hvor videre kontrol kan foretages, med de værktøjer der er tilgængelige i Excel.

#### Når eventuelle fejl er rettet, skal der genereres aktivitetselementer igen.

Bemærk at tallene i de røde kolonner er ikke udfyldt på dette tidspunkt. De bliver først tilgængelige, når der er foretaget en aktivitetsberegning i LUDUS, se mere nedenfor.

#### **Aktivitetsberegning i LUDUS**

Når brugeren er klar, skal aktivitetsberegningen foretages i LUDUS for den relevante afdeling og det relevante kvartal.

Det er VUC, der skal indberette aktivitet til ministeriet.

Når DOP er klar, skal de via LUDUS Web indberette aktivitetsdata til VUC, se mere nedenfor.

#### LUDUS Web – fanebladet 'Vis aktivitetselementer'

Når aktivitetsberegningen er foretaget, er de røde kolonner udfyldt.

| lievejledning<br>a DOP Vis | Aktivitetsindberetni<br>aktivitetselementer                                      | ng for DOP                                                                                                    | Kursistad                                                                                                    | lm Kursis                                                                                                    |                                                                                                    |                                                                                                    |                                                                                                    |                                                                                                    |                                                                                                    |                                                                                                    |                                                                                                    |                                                                                                    |                                                                                                    |                                                                                                    |                                                                                                    |                                                                                                    |                                                                                                    |                                                                                                    |
|----------------------------|----------------------------------------------------------------------------------|----------------------------------------------------------------------------------------------------|----------------------------------------------------------------------------------------------------|----------------------------------------------------------------------------------------------------|----------------------------------------------------------------------------------------------------|----------------------------------------------------------------------------------------------------|----------------------------------------------------------------------------------------------------|----------------------------------------------------------------------------------------------------|----------------------------------------------------------------------------------------------------|----------------------------------------------------------------------------------------------------|----------------------------------------------------------------------------------------------------|----------------------------------------------------------------------------------------------------|----------------------------------------------------------------------------------------------------|----------------------------------------------------------------------------------------------------|----------------------------------------------------------------------------------------------------|----------------------------------------------------------------------------------------------------|----------------------------------------------------------------------------------------------------|----------------------------------------------------------------------------------------------------|
| a DOP Vis                  | aktivitetselementer                                                              | -                                                                                                    |                                                                                                    |                                                                                                    |                                                                                                    |                                                                                                    | mangeen                                                                                                    | te registrering -                                                                                                    | af fremmøde                                                                                                    | OBU-Opfelg                                                                                                    | ning EVU-Opf                                                                                                    | ølgning – FVU eksi                                                                                                    | amen for DOF                                                                                                    | Aktivite                                                                                                    | tsindberetni                                                                                                    | ig for VUC                                                                                                    | Hold Kør                                                                                                    | sler – Detaljeret fravær                                                                                                    |
|                            |                                                                                  | Generer al                                                                                                    | ktivitetsele                                                                                                    | menter                                                                                                    | Kontroller F\                                                                                                    | /U og OBU                                                                                                    |                                                                                                    |                                                                                                    |                                                                                                    |                                                                                                    |                                                                                                    |                                                                                                    |                                                                                                    |                                                                                                    |                                                                                                    |                                                                                                    |                                                                                                    |                                                                                                    |
| IS Suite - Sko             | ole (5 48)                                                                       |                                                                                                    |                                                                                                    | Ψ * År:                                                                                                    | 2.016 🔻                                                                                                    | * Kvartal: 1 💌                                                                                                    | • 💿                                                                                                    | Opdater 🙎                                                                                                    |                                                                                                    |                                                                                                    |                                                                                                    |                                                                                                    |                                                                                                    |                                                                                                    |                                                                                                    |                                                                                                    |                                                                                                    |                                                                                                    |
| onnummer                   | Туре                                                                             | Start                                                                                                    | Slut                                                                                                    | Udmeldt                                                                                                    | Timer                                                                                                    | Afholdelsesform                                                                                                    | TMK                                                                                                    | K.U.A.                                                                                                    | FVU fag                                                                                                    | FVU trin                                                                                                    | OBU tilbudt                                                                                                    | OBU fremmøde                                                                                                    | TælleDato                                                                                                    | Bidrag                                                                                                    | Beregnet                                                                                                    | ENPÅB                                                                                                    | Rekvirent                                                                                                    | Henviser                                                                                                    |
| 56                         | OBU_UNDERVISNING                                                                 | 01.01.16                                                                                                    | 14.01.16                                                                                                    |                                                                                                    | 27,00                                                                                                    | Egen inst                                                                                                    | ENORD                                                                                                    | Ja                                                                                                    |                                                                                                    | 0                                                                                                    | 27,00                                                                                                    | 24,00                                                                                                    | 14.01.16                                                                                                    | 0,03323                                                                                                    | 04.03.16                                                                                                    | Ja                                                                                                    | UVM                                                                                                    |                                                                                                    |
| )6                         | FVU_SCREENING                                                                    | 06.01.16                                                                                                    | 06.01.16                                                                                                    |                                                                                                    | 2,00                                                                                                    | Egen inst                                                                                                    | ENORD                                                                                                    | Ja                                                                                                    |                                                                                                    | 0                                                                                                    | 0,00                                                                                                    | 0,00                                                                                                    | 06.01.16                                                                                                    | 0,00246                                                                                                    | 04.03.16                                                                                                    | Ja                                                                                                    | UVM                                                                                                    |                                                                                                    |
| 58                         | FVU_UNDERVISNING                                                                 | 01.01.16                                                                                                    | 30.01.16                                                                                                    |                                                                                                    | 45,00                                                                                                    | Egen inst                                                                                                    | ENORD                                                                                                    | Ja                                                                                                    | Læsning                                                                                                    | 1                                                                                                    | 0,00                                                                                                    | 0,00                                                                                                    | 07.01.16                                                                                                    | 0,05538                                                                                                    | 04.03.16                                                                                                    | Ja                                                                                                    | UVM                                                                                                    |                                                                                                    |
| 54                         | OBU_UNDERVISNING                                                                 | 01.01.16                                                                                                    | 15.01.16                                                                                                    |                                                                                                    | 28,50                                                                                                    | Egen inst                                                                                                    | ENORD                                                                                                    | Ja                                                                                                    |                                                                                                    | 0                                                                                                    | 27,00                                                                                                    | 27,00                                                                                                    | 15.01.16                                                                                                    | 0,03323                                                                                                    | 04.03.16                                                                                                    | Ja                                                                                                    | UVM                                                                                                    |                                                                                                    |
| a1                         | OBU_UNDERVISNING                                                                 | 01.01.16                                                                                                    | 18.03.16                                                                                                    |                                                                                                    | 60,00                                                                                                    | Egen inst                                                                                                    | ENORD                                                                                                    | Ja                                                                                                    |                                                                                                    | 0                                                                                                    | 54,00                                                                                                    | 42,00                                                                                                    | 18.03.16                                                                                                    | 0,06646                                                                                                    | 04.03.16                                                                                                    | Ja                                                                                                    | UVM                                                                                                    |                                                                                                    |
| 54                         | OBU_TEST                                                                         | 01.01.16                                                                                                    | 01.01.16                                                                                                    |                                                                                                    | 0,00                                                                                                    | Egen inst                                                                                                    | ENSCR                                                                                                    | Ikke relevant                                                                                                    |                                                                                                    | 0                                                                                                    | 0,00                                                                                                    | 0,00                                                                                                    | 01.01.16                                                                                                    | 1,00000                                                                                                    | 04.03.16                                                                                                    |                                                                                                    | UVM                                                                                                    |                                                                                                    |
| 54                         | OBU_UDREDNING                                                                    | 02.01.16                                                                                                    | 02.01.16                                                                                                    |                                                                                                    | 0,00                                                                                                    | Egen inst                                                                                                    | ENUDR                                                                                                    | Ikke relevant                                                                                                    |                                                                                                    | 0                                                                                                    | 0,00                                                                                                    | 0,00                                                                                                    | 02.01.16                                                                                                    | 1,00000                                                                                                    | 04.03.16                                                                                                    |                                                                                                    | UVM                                                                                                    |                                                                                                    |
| 71                         | FVU_UNDERVISNING                                                                 | 15.01.16                                                                                                    | 30.01.16                                                                                                    |                                                                                                    | 45,00                                                                                                    | Egen inst                                                                                                    | ENORD                                                                                                    | Ja                                                                                                    | Læsning                                                                                                    | 1                                                                                                    | 0,00                                                                                                    | 0,00                                                                                                    | 19.01.16                                                                                                    | 0,05538                                                                                                    | 04.03.16                                                                                                    | Ja                                                                                                    | SJOB                                                                                                    | Bi Kommune (530                                                                                                    |
| 56                         | FVU_UNDERVISNING                                                                 | 01.01.16                                                                                                    | 30.01.16                                                                                                    |                                                                                                    | 45,00                                                                                                    | Egen inst                                                                                                    | ENORD                                                                                                    | Ja                                                                                                    | Læsning                                                                                                    | 1                                                                                                    | 0,00                                                                                                    | 0,00                                                                                                    | 07.01.16                                                                                                    | 0,05538                                                                                                    | 04.03.16                                                                                                    | Ja                                                                                                    | UVM                                                                                                    |                                                                                                    |
|                            |                                                                                  |                                                                                                    |                                                                                                    |                                                                                                    |                                                                                                    |                                                                                                    |                                                                                                    |                                                                                                    |                                                                                                    |                                                                                                    |                                                                                                    |                                                                                                    |                                                                                                    |                                                                                                    |                                                                                                    |                                                                                                    |                                                                                                    |                                                                                                    |
| Der                        | soneummer                                                                        |                                                                                                    | Eag                                                                                                    | F                                                                                                    | eil <i>(aduarse</i> )                                                                                                    |                                                                                                    |                                                                                                    |                                                                                                    |                                                                                                    |                                                                                                    |                                                                                                    |                                                                                                    |                                                                                                    |                                                                                                    |                                                                                                    |                                                                                                    |                                                                                                    |                                                                                                    |
| 21                         | 52                                                                               |                                                                                                    | FULL                                                                                                    |                                                                                                    | oji (aktivita                                                                                                    | t oi modtamti : Ini                                                                                                    | tat trip of                                                                                                    | EMI fordab (I v                                                                                                    | uning chart                                                                                                    | ata: 01.01.14                                                                                                    | 1                                                                                                    |                                                                                                    |                                                                                                    |                                                                                                    |                                                                                                    |                                                                                                    |                                                                                                    |                                                                                                    |
|                            | 36<br>36<br>38<br>34<br>31<br>54<br>34<br>71<br>36<br>71<br>36<br>9<br>Per<br>31 | 56         ORL_INDERMINING           56         PRU_DECEMINING           56         PRU_DECEMINING           56         ORL_INDERMINING           56         ORL_INDERMINING           71         PRU_DECEMINING           73         PRU_DECEMINING | OULUNCERVISING 01011     OULUNCERVISING 01011     PULUNCERVISING 01011     OULUNCERVISING 01011     OULUNCERVISING 01011     OULUNCERVISING 01011     PULUNCERVISING 01011     PULUNCERVISING 01011     PULUNCERVISING 01011     PULUNCERVISING 01011      Pressnuturmer     21 33 | 56         ORU_LUGGENDAMMO         01.01.46         140.11.56           56         PRU_LUGGENDAMMO         01.01.16         90.01.15           58         PRU_LUGGENDAMMO         01.01.16         150.01.16           54         ORU_LUGGENDAMMO         01.01.16         150.01.16           54         ORU_LUGGENDAMMO         01.01.16         100.11.6           54         ORU_LUGGENDAMMO         01.01.16         02.01.16           71         PAU_LUGGENDAMMO         01.01.16         02.01.16           74         PAU_LUGGENDAMMO         01.01.15         02.01.16           76         PAU_LUGGENDAMMO         01.01.15         02.01.16           77         PAU_LUGGENDAMMO         01.01.15         02.01.16           78         PAU_LUGGENDAMMO         01.01.15         02.01.16 | 56         ONU_UNCERNOSMIC 01.01.16         14.01.16           57         PUL_DECENNOS 00.01.16         50.01.16           58         PUL_UNCERNOSMIC 01.01.16         20.01.16           54         ONU_UNCERNOSMIC 01.01.16         20.01.16           54         ONU_UNCERNOSMIC 01.01.16         15.01.16           54         ONU_UNCERNOSMIC 01.01.16         15.01.16           54         ONU_UNCERNOSMIC 01.01.16         15.01.16           56         PUL_UNCERNOSMIC 01.01.16         20.01.16           56         PUL_UNCERNOSMIC 01.01.15         20.01.16           56         PUL_UNCERNOSMIC 01.01.16         20.01.16           71         PUL_UNCERNOSMIC 01.01.16         20.01.16           72         33         PUL         PUL | 96         04U_UNCREMISING         01.01.46         420.11.66         27.00           96         FULL_DECENISING         01.16         6.01.16         2.00           98         FULL_INCERNISING         01.01.16         200.11.6         450.00           94         UNCERNISING         01.01.16         100.01.6         450.00           94         UNCERNISING         01.01.16         150.01.6         450.00           94         UNCERNISING         01.01.16         100.01.6         450.00           94         UNCERNISING         01.01.16         100.01.6         450.00           94         UNCERNISING         01.01.16         20.11.6         450.00           94         UNCERNISING         01.01.16         30.01.16         450.00           95         FUL_INDERNISING         01.01.15         30.01.16         450.00 | 56         ONU_UNCERNOSMIC 01.01.16         14.01.16         27.00 Egen Init           56         PUL_UDCERNOSMIC 04.01.16         20.00 Egen Init         38.00 Egen Init           58         PUL_UDCERNOSMIC 04.01.16         20.00 Egen Init         45.00 Egen Init           58         PUL_UDCERNOSMIC 04.01.16         20.01.16         45.00 Egen Init           54         OBU_UDEERNOSMIC 04.01.16         150.11.16         40.00 Egen Init           54         OBU_UDEERNOSMIC 04.01.16         160.21.16         40.00 Egen Init           54         OBU_UDEERNOSMIC 04.01.16         160.21.16         40.00 Egen Init           54         OBU_UDEERNOSMIC 04.01.16         160.01.16         40.00 Egen Init           56         FUL_UDEERNOSMIC 04.01.16         40.00 Egen Init         40.00 Egen Init           56         FUL_UDEERNOSMIC 04.01.16         40.00 Egen Init         40.00 Egen Init           56         FUL_UDEERNOSMIC 04.01.16         40.00 Egen Init         40.00 Egen Init           56         FUL_UDEERNOSMIC 04.01.16         40.00 Egen Init         40.00 Egen Init           51         33         FVU         Full_UDEARNOSMIC 150.11.16         40.00 Egen Init | 56         ORU_LINGERMONNO         01.01.4         14.01.16         27.00         Egen Inst         Exceed           58         FNU_LINGERMONNO         01.01.16         60.01.16         20.00         Egen Inst         EXCEED           58         FNU_LINGERMONNO         01.01.16         20.01.16         20.00         Egen Inst         EXCEED           54         ORU_LINGERMONNO         01.01.16         10.01.16         42.00         Egen Inst         EXCEED           54         ORU_LINGERMONNO         01.01.16         10.01.16         40.00         Egen Inst         EXCEED           54         ORU_LINGERMONNO         01.01.16         10.01.16         0.00         Egen Inst         EXCEED           54         ORU_LINGERMONNO         01.01.16         0.00.11.6         0.00         Egen Inst         EXCEED           71         POU_LINGERMONNO         01.01.16         0.00.11.6         45.00         Egen Inst         EXCEED           74         POU_LINGERMONNO         01.01.16         0.00.11.6         45.00         Egen Inst         EXCEED           77         POU_LINGERMONNO         01.01.15         0.01.1.6         45.00         Egen Inst         EXCEED           78         POU_LINGERMONNO | D6         ORU_UNCERMISMIC         01.01.14         14.01.16         27.00         Epsilon         ENDED         Ja           D6         FMU_UNCERMISMIC         01.01.16         6.01.16         2.00         Epsilon         ENDED         Ja           D6         FMU_UNCERMISMIC         01.01.16         6.01.16         4.50.00         Epsilon         ENDED         Ja           D6         ORU_UNCERMISMIC         01.01.16         15.01.16         4.50.00         Epsilon         EnDED         Ja           D7         ORU_UNCERMISMIC         01.01.16         15.01.16         6.00.00         Epsilon         EDDED         Ja           D7         ORU_UNCERMISMIC         01.01.16         10.01.16         0.00.00         Epsilon         Ja         Infilon reference           D7         PU_UNCERMISMIC         01.01.15         0.00.116         45.00         Epsilon         Ja         Ja           D7         PU_UNCERMISMIC         01.01.15         0.00.116         45.00         Epsilon         Ja           D8         PU_UNCERMISMIC         01.01.15         0.01.16         45.00         Epsilon         Ja           D9         JA         S0         TU         TR         ENDED         J | 56         ONU_UNCERVISION 00.01.01.6         14.01.16         27.00 Egen Inst.         ENDOD         Ja           58         FVU_UNCERVISION 00.01.01.6         20.00 Egen Inst.         ENDOD         Ja         Lawring           58         FVU_UNCERVISION 00.01.16         20.00 Egen Inst.         ENDOD         Ja         Lawring           54         OBU_UNCERVISION 00.01.01.6         20.01.16         45.00 Egen Inst.         ENDOD         Ja         Lawring           54         OBU_UNCERVISION 01.01.16         150.01.16         40.00 Egen Inst.         ENDOD         Ja         Lawring           54         OBU_UNCERVISION 01.01.16         16.01.16         0.00 Egen Inst.         ENDOD         Ja         Lawring           54         OBU_UNCERVISION 02.01.16         0.00 Egen Inst.         ENDOD         Ja         Lawring           71         PU_UNCERVISION 01.01.16         30.01.16         45.00 Egen Inst.         ENDOD         Ja         Lawring           56         PU_UNCERVISION 01.01.16         30.01.16         45.00 Egen Inst.         ENDOD         Ja         Lawring           Protoconstrummer         Fag         Foll/Ladvarset           71         33         FVU         Foll         Advarset         Foll | 56         ONU_UNCERVISION 00.01.01 (4.01.14         27.00 Egen Inst.         ENORD Ja         0           56         PUL_USCERVISION 00.01.16         20.00 Egen Inst.         ENORD Ja         0           58         PUL_USCERVISION 00.01.16         20.00 Egen Inst.         ENORD Ja         0           58         PUL_USCERVISION 01.01.16         20.00 Egen Inst.         ENORD Ja         0           59         OBU_UNERVISION 01.01.16         20.00 Egen Inst.         ENORD Ja         0           51         OBU_UNERVISION 01.01.16         20.00 Egen Inst.         ENORD Ja         0           51         OBU_UNERVISION 01.01.16         10.01.16         0.00 Egen Inst.         ENORD Ja         0           54         OBU_TEST         0.01.16         0.00.11.6         0.00 Egen Inst.         ENORD Ja         0           54         OBU_TEST         0.01.16         0.00.11.6         0.00.11.6         0.00 Egen Inst.         ENORD Ja         Lamining         1           56         FU_UNERVISING 01.01.16         30.01.16         45.00 Egen Inst.         ENORD Ja         Lamining         1           56         FU_UNERVISING 01.01.16         30.01.16         45.00 Egen Inst.         ENORD Ja         Lamining         1           50 | 56         ONU_UNCERVISION 00.01.01 (4.01.16         27.00 Egen Inst         ENXPOD         Ja         0         27.00           56         PUL_UNCERVISION 00.01.01 (6.00.11 (5.2.00 Egen Inst         ENXPOD         Ja         0         0.00           58         PUL_UNCERVISION 00.01.01 (5.0.01.16         24.00 Egen Inst         ENXPOD         Ja         Lashing         1         0.00           54         OBU_UNCERVISION 01.01.16         20.01 Egen Inst         ENXPOD         Ja         Lashing         1         0.00           54         OBU_UNCERVISION 01.01.16         20.01 Egen Inst         ENXPOD         Ja         0.27.00         27.00         27.00         27.00         27.00         27.00         27.00         27.00         27.00         27.00         27.00         27.00         27.00         27.00         27.00         27.00         27.00         27.00         27.00         27.00         27.00         27.00         27.00         27.00         27.00         27.00         27.00         27.00         27.00         27.00         27.00         27.00         27.00         27.00         27.00         27.00         27.00         27.00         27.00         27.00         27.00         27.00         27.00         27.00         27.00 <td>D6         ONU_UNDERPENSION 01.01.14         14.01.14         27.00         24.00         0.00         0.00         0.00         0.00         0.00         0.00         0.00         0.00         0.00         0.00         0.00         0.00         0.00         0.00         0.00         0.00         0.00         0.00         0.00         0.00         0.00         0.00         0.00         0.00         0.00         0.00         0.00         0.00         0.00         0.00         0.00         0.00         0.00         0.00         0.00         0.00         0.00         0.00         0.00         0.00         0.00         0.00         0.00         0.00         0.00         0.00         0.00         0.00         0.00         0.00         0.00         0.00         0.00         0.00         0.00         0.00         0.00         0.00         0.00         0.00         0.00         0.00         0.00         0.00         0.00         0.00         0.00         0.00         0.00         0.00         0.00         0.00         0.00         0.00         0.00         0.00         0.00         0.00         0.00         0.00         0.00         0.00         0.00         0.00         0.00         0.00</td> <td>56         ORU_UNCERMOSING 01:01:16         14:01:16         27:00 Egen Inst         ENORD Ja         0         27:00         22:00         66:01:05           58         FPU_USCERMOSING 01:01:16         20:00 Egen Inst         ENORD Ja         0         0:00         0:00         0:00         0:00         0:00         0:00         0:00         0:00         0:00         0:00         0:00         0:00         0:00         0:00         0:00         0:00         0:00         0:00         0:00         0:00         0:00         0:00         0:00         0:00         0:00         0:00         0:00         0:00         0:00         0:00         0:00         0:00         0:00         0:00         0:00         0:00         0:00         0:00         0:00         0:00         0:00         0:00         0:00         0:00         0:00         0:00         0:00         0:00         0:00         0:00         0:00         0:00         0:00         0:00         0:00         0:00         0:00         0:00         0:00         0:00         0:00         0:00         0:00         0:00         0:00         0:00         0:00         0:00         0:00         0:00         0:00         0:00         0:00         0:00         <t< td=""><td>15         ORU_UNCREMISING 01.01.14         1.4.01.14         27.00         27.00         27.00         27.00         27.00         27.00         27.00         27.00         27.00         27.00         27.00         27.00         27.00         27.00         27.00         27.00         27.00         27.00         27.00         27.00         27.00         27.00         27.00         27.00         27.00         27.00         27.00         27.00         27.00         27.00         27.00         27.00         27.00         27.00         27.00         27.00         27.00         27.00         27.00         27.00         27.00         27.00         27.00         27.00         27.00         27.00         27.00         27.00         27.00         27.00         27.00         27.00         27.00         27.00         27.00         27.00         27.00         27.00         27.00         27.00         27.00         27.00         27.00         27.00         27.00         27.00         27.00         27.00         27.00         27.00         27.00         27.00         27.00         27.00         27.00         27.00         27.00         27.00         27.00         27.00         27.00         27.00         27.00         27.00         27</td><td>65         OUL_UNCERVISION 00         010-11         27,00         gas and set of the set of the set of th</td><td>15         ORU_UNCERNISMIG         01.01.14         14.07.14         0.0202         04.07.14         0.0202         04.07.14         0.0202         04.07.14         0.0202         04.07.14         0.0202         04.07.14         04.07.02         04.07.14         04.07.02         04.07.14         04.07.02         04.07.14         04.07.02         04.07.14         04.07.02         04.07.14         04.07.02         04.07.01         04.07.02         04.07.01         04.07.02         04.07.01         04.07.02         04.07.01         04.07.01         04.07.02         04.07.01         04.07.02         04.07.01         04.07.01         04.07.01         0.00         0.00         0.00         0.07.01         0.00         0.00         0.00         0.00         0.00         0.00         0.00         0.00         0.00         0.00         0.00         0.00         0.00         0.00         0.00         0.00         0.00         0.00         0.00         0.00         0.00         0.00         0.00         0.00         0.00         0.00         0.00         0.00         0.00         0.00         0.00         0.00         0.00         0.00         0.00         0.00         0.00         0.00         0.00         0.00         0.00         0.00         0.0</td><td>16         OUL_UNCERVOSMING         OID_11:6         Q22:00         PLAD: Control         PLAD: Control         &lt;</td></t<></td> | D6         ONU_UNDERPENSION 01.01.14         14.01.14         27.00         24.00         0.00         0.00         0.00         0.00         0.00         0.00         0.00         0.00         0.00         0.00         0.00         0.00         0.00         0.00         0.00         0.00         0.00         0.00         0.00         0.00         0.00         0.00         0.00         0.00         0.00         0.00         0.00         0.00         0.00         0.00         0.00         0.00         0.00         0.00         0.00         0.00         0.00         0.00         0.00         0.00         0.00         0.00         0.00         0.00         0.00         0.00         0.00         0.00         0.00         0.00         0.00         0.00         0.00         0.00         0.00         0.00         0.00         0.00         0.00         0.00         0.00         0.00         0.00         0.00         0.00         0.00         0.00         0.00         0.00         0.00         0.00         0.00         0.00         0.00         0.00         0.00         0.00         0.00         0.00         0.00         0.00         0.00         0.00         0.00         0.00         0.00 | 56         ORU_UNCERMOSING 01:01:16         14:01:16         27:00 Egen Inst         ENORD Ja         0         27:00         22:00         66:01:05           58         FPU_USCERMOSING 01:01:16         20:00 Egen Inst         ENORD Ja         0         0:00         0:00         0:00         0:00         0:00         0:00         0:00         0:00         0:00         0:00         0:00         0:00         0:00         0:00         0:00         0:00         0:00         0:00         0:00         0:00         0:00         0:00         0:00         0:00         0:00         0:00         0:00         0:00         0:00         0:00         0:00         0:00         0:00         0:00         0:00         0:00         0:00         0:00         0:00         0:00         0:00         0:00         0:00         0:00         0:00         0:00         0:00         0:00         0:00         0:00         0:00         0:00         0:00         0:00         0:00         0:00         0:00         0:00         0:00         0:00         0:00         0:00         0:00         0:00         0:00         0:00         0:00         0:00         0:00         0:00         0:00         0:00         0:00         0:00 <t< td=""><td>15         ORU_UNCREMISING 01.01.14         1.4.01.14         27.00         27.00         27.00         27.00         27.00         27.00         27.00         27.00         27.00         27.00         27.00         27.00         27.00         27.00         27.00         27.00         27.00         27.00         27.00         27.00         27.00         27.00         27.00         27.00         27.00         27.00         27.00         27.00         27.00         27.00         27.00         27.00         27.00         27.00         27.00         27.00         27.00         27.00         27.00         27.00         27.00         27.00         27.00         27.00         27.00         27.00         27.00         27.00         27.00         27.00         27.00         27.00         27.00         27.00         27.00         27.00         27.00         27.00         27.00         27.00         27.00         27.00         27.00         27.00         27.00         27.00         27.00         27.00         27.00         27.00         27.00         27.00         27.00         27.00         27.00         27.00         27.00         27.00         27.00         27.00         27.00         27.00         27.00         27.00         27</td><td>65         OUL_UNCERVISION 00         010-11         27,00         gas and set of the set of the set of th</td><td>15         ORU_UNCERNISMIG         01.01.14         14.07.14         0.0202         04.07.14         0.0202         04.07.14         0.0202         04.07.14         0.0202         04.07.14         0.0202         04.07.14         04.07.02         04.07.14         04.07.02         04.07.14         04.07.02         04.07.14         04.07.02         04.07.14         04.07.02         04.07.14         04.07.02         04.07.01         04.07.02         04.07.01         04.07.02         04.07.01         04.07.02         04.07.01         04.07.01         04.07.02         04.07.01         04.07.02         04.07.01         04.07.01         04.07.01         0.00         0.00         0.00         0.07.01         0.00         0.00         0.00         0.00         0.00         0.00         0.00         0.00         0.00         0.00         0.00         0.00         0.00         0.00         0.00         0.00         0.00         0.00         0.00         0.00         0.00         0.00         0.00         0.00         0.00         0.00         0.00         0.00         0.00         0.00         0.00         0.00         0.00         0.00         0.00         0.00         0.00         0.00         0.00         0.00         0.00         0.00         0.0</td><td>16         OUL_UNCERVOSMING         OID_11:6         Q22:00         PLAD: Control         PLAD: Control         &lt;</td></t<> | 15         ORU_UNCREMISING 01.01.14         1.4.01.14         27.00         27.00         27.00         27.00         27.00         27.00         27.00         27.00         27.00         27.00         27.00         27.00         27.00         27.00         27.00         27.00         27.00         27.00         27.00         27.00         27.00         27.00         27.00         27.00         27.00         27.00         27.00         27.00         27.00         27.00         27.00         27.00         27.00         27.00         27.00         27.00         27.00         27.00         27.00         27.00         27.00         27.00         27.00         27.00         27.00         27.00         27.00         27.00         27.00         27.00         27.00         27.00         27.00         27.00         27.00         27.00         27.00         27.00         27.00         27.00         27.00         27.00         27.00         27.00         27.00         27.00         27.00         27.00         27.00         27.00         27.00         27.00         27.00         27.00         27.00         27.00         27.00         27.00         27.00         27.00         27.00         27.00         27.00         27.00         27 | 65         OUL_UNCERVISION 00         010-11         27,00         gas and set of the set of the set of th | 15         ORU_UNCERNISMIG         01.01.14         14.07.14         0.0202         04.07.14         0.0202         04.07.14         0.0202         04.07.14         0.0202         04.07.14         0.0202         04.07.14         04.07.02         04.07.14         04.07.02         04.07.14         04.07.02         04.07.14         04.07.02         04.07.14         04.07.02         04.07.14         04.07.02         04.07.01         04.07.02         04.07.01         04.07.02         04.07.01         04.07.02         04.07.01         04.07.01         04.07.02         04.07.01         04.07.02         04.07.01         04.07.01         04.07.01         0.00         0.00         0.00         0.07.01         0.00         0.00         0.00         0.00         0.00         0.00         0.00         0.00         0.00         0.00         0.00         0.00         0.00         0.00         0.00         0.00         0.00         0.00         0.00         0.00         0.00         0.00         0.00         0.00         0.00         0.00         0.00         0.00         0.00         0.00         0.00         0.00         0.00         0.00         0.00         0.00         0.00         0.00         0.00         0.00         0.00         0.00         0.0 | 16         OUL_UNCERVOSMING         OID_11:6         Q22:00         PLAD: Control         PLAD: Control         < |

De fejl og advarsler, der vises nu, er de samme som blev vist på det tidspunkt aktivitetselementerne blev genereret, altså før aktivitetsberegningen blev foretaget.

Disse data kan også eksporteres og kontrolleres via Excel. Bemærk at tælledatoen fremgår af tabellen, når aktivitetsberegningen er foretaget. Tælledatoen vises dog ikke for kursister, der er udmeldt før tælledato.

I Bilag 1 vises en oversigt over de standard Aktivitetsrapporter, som EG A/S har udviklet. Af oversigten fremgår det, hvilke der stadig er relevante i forhold til OBU og FVU.

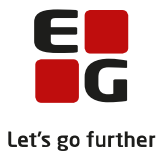

# 9 DOP indberetning af aktivitetsdata til VUC

DOP indberetter aktivitet til VUC via menupunktet 'Aktivitetsberegning for DOP'. Læs mere i hjælpen til dette menupunkt.

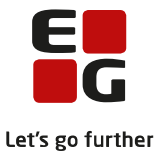

# 10 VUC-indlæsning af aktivitetsdata fra DOP

VUC indlæser data fra DOP via menupunktet ' Aktivitetsindberetning for VUC >> Indlæs aktivitet fra DOP'. Læs mere i hjælpen til dette menupunkt.

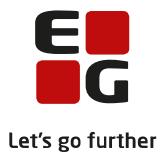

# Bilag 1

Oversigter over rapporter der kan anvende i forbindelse med aktivitetsberegning.

Hvilke rapporter virker fortsat i forhold til OBU- og FVU-aktivitet?

| Rapport                              | Status                                                                                                    |
|--------------------------------------|----------------------------------------------------------------------------------------------------|
|                                      |                                                                                                    |
|                                      |                                                                                                    |
| Aktivitet enkeltfag - ikke medta-    | Virker for enkeltfagsundervisning oprettet via LUDUS fx AVU.                                                                      |
| get [S].rpt                          | hf-e m.m.                                                                                                    |
|                                      | Virker ikke for ny OBU- og FVU-undervisning efter                                                                                 |
|                                      | 01.01.2016.                                                                                                    |
|                                      | Vil blive erstattet af en/to fremsøgninger:                                                                                       |
|                                      | OBU-indstillinger uden mærke i 'Udløser bidrag'                                                                                   |
|                                      | <ul> <li>FVU-forløb uden mærke i 'Udløser bidrag'</li> </ul>                                                                      |
| Aktivitet enkeltfag - kontrol af ad- | Virker ikke for ny OBL-undervisning efter 01 01 2016                                                                              |
| ministrationstillægstakst [S] rnt    | Rapporten er ikke længere relevant, da administrationstil-                                                                        |
|                                      | lægstakst ikke længere onkræves pr. holdtilmelding men pr                                                                         |
|                                      | OBU-indstillinger.                                                                                                    |
| Aktivitet enkeltfag - kontrol af fi- | Virker for enkeltfagsundervisning oprettet via LUDUS fx AVU,                                                                      |
| nansieringer [S].rpt                 | hf-e m.m.                                                                                                    |
|                                      | Virker ikke for ny OBU- og FVU-undervisning efter                                                                                 |
|                                      | 01.01.2016.                                                                                                    |
|                                      | For OBU: Da man ikke kan tilmelde til undervisning, uden at                                                                       |
|                                      | der er en OBU-indstilling, burde der ikke kunne opstå en situ-                                                                    |
|                                      | ation, hvor der er uoverensstemmelse mellem OBU-indstilling                                                                       |
|                                      | og tilmeldinger. OBU-Opfølgning kontrol 09 kan bruges til at                                                                      |
|                                      | sikre dette.                                                                                                    |
|                                      | For FVU: Under FVU-Opfølgning arbejder vi på at kunne                                                                             |
|                                      | fremsøge kursister, der har:                                                                                                    |
|                                      | <ul> <li>I ilmeldinger der ikke er dækket af et FVU-forløb.</li> <li>EVU-forløb der ikke er dækket af EVU-tilmeldinger</li> </ul> |
|                                      |                                                                                                    |
|                                      | Ovenstående implementeres hurtigst muligt.                                                                                        |
| Aktivitet enkeltfag - kursistopgø-   | Virker for enkeltfagsundervisning oprettet via LUDUS fx AVU,                                                                      |
| relse [S].rpt                        | hf-e m.m.                                                                                                    |
|                                      | Virker for ny OBU- og FVU-undervisning efter 01.01.2016                                                                           |
|                                      | med den ændring at der tælles pr. fag og ikke pr. modulkur-                                                                       |
|                                      | sist.                                                                                                    |
| Aktivitet enkeltfag - manglende      | virker for enkeltfagsundervisning oprettet via LUDUS fx AVU,                                                                      |
| deitagerbetaling [S].rpt             | Inte m.m.                                                                                                    |
|                                      | IKKE relevant for UBU- og FVU-undervisning, da der ikke er                                                                        |
|                                      | ueitagerbetaling.                                                                                                    |

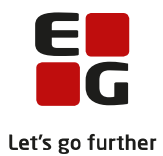

| Rapport                                  | Status                                                                   |
|------------------------------------------|--------------------------------------------------------------------------|
| Aktivitet enkeltfag - opgjort pr.        | Virker for enkeltfagsundervisning oprettet via LUDUS fx AVU,             |
| henviser [S].rpt                         | hf-e m.m.                                                                |
|                                          | Virker ikke for ny OBU- og FVU-undervisning efter                        |
|                                          | 01.01.2016.                                                              |
|                                          | For både OBU og FVU:                                                     |
|                                          | Når der er beregnet aktivitet i LUDUS, kan man via menu-                 |
|                                          | punktet 'Aktivitetsindberetning for VUC' >> 'Vis aktivitetsele-          |
|                                          | menter' lave et udtræk, der indeholder henviser. Ved at                  |
|                                          | filtrere på henviser i fx Excel er det muligt at lave en optæl-          |
|                                          | ling pr. henviser.                                                       |
| Aktivitet enkeltfag - oversigt           | Virker for enkeltfagsundervisning oprettet via LUDUS fx AVU,             |
| [S].rpt                                  | hf-e m.m.                                                                |
|                                          | Virker for ny OBU- og FVU-undervisning efter 01.01.2016                  |
|                                          | med den ændring, at man ikke kan se, hvilket hold kursisten              |
|                                          | er tilmeldt.                                                             |
| Aktivitet enkeltrag - sammentæl-         | Virker for alle fag.                                                     |
| ling [S].rpt                             |                                                                          |
| Aktivitet enkeltfag - udløser dob-       | Virker for enkeltfagsundervisning oprettet via LUDUS fx AVU,             |
| belt aktivitet [S].rpt                   | hf-e m.m.                                                                |
|                                          | Virker for ny OBU- og FVU-undervisning efter 01.01.2016                  |
|                                          | med den ændring, at man ikke kan se, hvilket hold kursisten er tilmeldt. |
| Aktivitet enkeltfag (flerfaglig          | Kun aktuel for GYM-undervisning.                                         |
| prøve) - opgjort pr. henviser<br>[S].rpt |                                                                          |